สำหรับ ระบบปฏิบัติการ macOS

# DIGITAL SIGNATURE

# Burapha University

Computer Center

## ลายมือชื่อดิจิทัล

|                                                                        | หน้า |
|------------------------------------------------------------------------|------|
| การใช้ลายมือชื่อดิจิทัล มหาวิทยาลัยบูรพา                               | 3    |
| ข้อตกลงการใช้งาน                                                       | 3    |
| ขั้นตอนการติดตั้งใบรับรองอิเล็กทรอนิกส์บนระบบปฏิบัติการ macOS          | 4    |
| 1. ขั้นตอนการ Download ใบรับรองอิเล็กทรอนิกส์                          | 4    |
| 2. ขั้นตอนการติดตั้งใบรับรองอิเล็กทรอนิกส์บนระบบปฏิบัติการ macOS       | 5    |
| 3. ขั้นตอนการสร้างลายมือชื่อดิจิทัลแบบติดตั้งใบรับรองอิเล็กทรอนิกส์    | 9    |
| 4. ขั้นตอนการสร้างลายมือชื่อดิจิทัลแบบไม่ติดตั้งใบรับรองอิเล็กทรอนิกส์ | 19   |

## การใช้ลายมือชื่อดิจิทัล มหาวิทยาลัยบูรพา

#### ข้อตกลงการใช้งาน

 ใบรับรองอิเล็กทรอนิกส์ (Digital Certificate) เป็นทรัพย์สินส่วนบุคคลที่มหาวิทยาลัยออกให้ โดยในใบรับรอง อิเล็กทรอนิกส์จะมีข้อมูลส่วนบุคคลของเจ้าของใบรับรองอิเล็กทรอนิกส์ และจะมีการเข้ารหัสของข้อมูลเอาไว้ ดังนั้น เจ้าของใบรับรองอิเล็กทรอนิกส์ต้องเก็บรักษาใบรับรองอิเล็กทรอนิกส์ไว้เป็นความลับ ห้ามเผยแพร่หรือส่งต่อให้กับบุคคล อื่น กรณีเกิดการสูญหายต้องรีบแจ้งเพื่อขอใบรับรองอิเล็กทรอนิกส์ใหม่ผ่านทางเว็บไซต์ <u>https://myid.buu.ac.th</u>

 ผู้มีสิทธิใช้งานที่มีสิทธิใช้ใบรับรองอิเล็กทรอนิกส์ จะได้รับการสร้างใบรับรองอิเล็กทรอนิกส์ โดยใบรับรอง อิเล็กทรอนิกส์จะมีอายุการใช้งาน 2 ปี นับแต่วันที่ผู้มีสิทธิใช้งานใบรับรองอิเล็กทรอนิกส์ยืนยันตัวตนเพื่อรับใบรับรอง อิเล็กทรอนิกส์ผ่านทางเว็บไซต์ <u>https://myid.buu.ac.th</u> ทั้งนี้ผู้มีสิทธิใช้งานดังกล่าวจะต้องยอมรับและปฏิบัติตาม ข้อตกลงการใช้งาน

- กรณีใบรับรองอิเล็กทรอนิกส์ครบกำหนดอายุการใช้งาน 2 ปี ให้เจ้าของใบรับรองอิเล็กทรอนิกส์แจ้ง ความประสงค์ขอใช้ใบรับรองอิเล็กทรอนิกส์ใหม่ ผ่านทางเว็บไซต์ <u>https://myid.buu.ac.th</u>

3. ลายมือชื่อดิจิทัล (Digital Signature) เป็นสิ่งที่ใช้ยืนยันตัวบุคคล ถ้าลงลายมือชื่อดิจิทัลที่เอกสาร จะถือว่า เอกสารนั้นถูกเซ็นจากบุคคลนั้นจริง และเอกสารนั้นไม่ได้ถูกเปลี่ยนแปลงและแก้ไข

 4. การขอยกเลิกการใช้งานใบรับรองอิเล็กทรอนิกส์ ให้เจ้าของใบรับรองอิเล็กทรอนิกส์แจ้งความประสงค์ขอ ยกเลิกการใช้ใบรับรองอิเล็กทรอนิกส์ ผ่านทางเว็บไซต์ <u>https://myid.buu.ac.th</u>

5. กรณีที่มีการตรวจพบถึงการใช้ใบรับรองอิเล็กทรอนิกส์หรือลายมือชื่อดิจิทัลที่ส่อไปในทางไม่ชอบด้วยกฎหมาย และเกิดความเสียหายต่อมหาวิทยาลัย ใบรับรองอิเล็กทรอนิกส์จะถูกยกเลิกการใช้งานทันที

# ขั้นตอนการติดตั้งใบรับรองอิเล็กทรอนิกส์บนระบบปฏิบัติการ macOS

(สำหรับบุคลากรในมหาวิทยาลัยบูรพาเท่านั้น)

### 1. ขั้นตอนการ Download ใบรับรองอิเล็กทรอนิกส์

1.1 เข้าสู่เว็บไซต์ <u>https://myid.buu.ac.th</u>

1.2 ลงชื่อเข้าใช้ด้วยบัญชีผู้ใช้ของตนเอง หากรหัสผ่านหมดอายุให้ดำเนินการกู้คืนรหัสผ่านเสียก่อน

| MUID                                                     |                                                         |
|----------------------------------------------------------|---------------------------------------------------------|
| 🖻 ลงทะเบียนครั้งแรก<br>First Register                    | เข้าสู่ระบบ (Sing In)                                   |
| 🖬 เปลี่ยนรหัสผ่าน                                        | บัญชีผู้ใช้ (Username)                                  |
| Change password                                          | รหัสนิสิต หรือ account สำหรับใช้อินเทอร์เน็ตมหาวิทยาลัย |
| <ol> <li>ภู้คืนรหัสผ่าน<br/>Recovery password</li> </ol> | รหัสผ่าน (Password)                                     |
| 🖋 เข้าสู่ระบบ<br>Sign In                                 | utrational I Sim in Sustituina / reset presured         |
| <b>ື </b> ອິດທ່ວເຮາ<br>Contact Us                        |                                                         |
|                                                          |                                                         |

1.3 เมื่อเข้าสู่ระบบเรียบร้อยแล้ว ให้คลิกเมนู "ลายมือชื่อดิจิทัลอิเล็กทรอนิกส์" คลิกยอมรับเงื่อนไขการ ให้บริการ คลิก Next

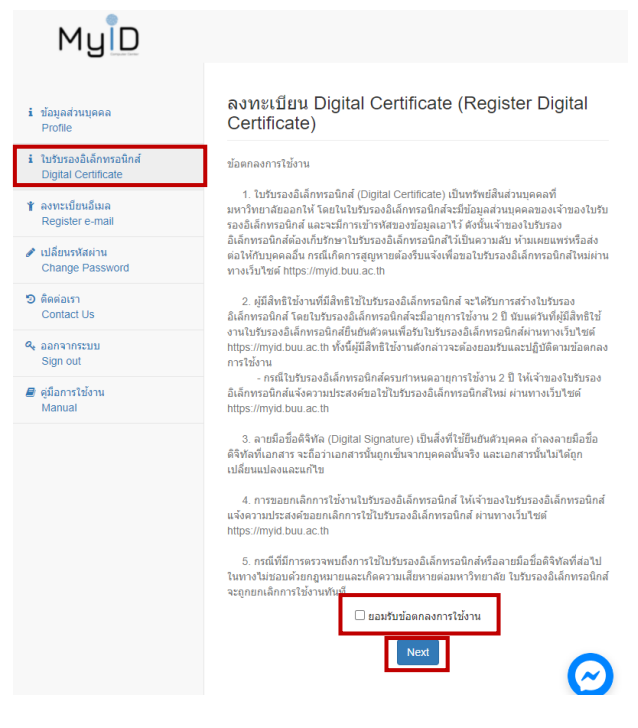

1.4 ในหน้าลงทะเบียน Digital Certificate (Register Digital Certificate) ให้ตั้งรหัสผ่าน จำนวน 16 ตัวอักษร แต่ไม่เกิน 25 ตัวอักษร ซึ่งประกอบไปด้วย ตัวอักษรพิมพ์เล็ก พิมพ์ใหญ่ อักขระพิเศษ และตัวเลข (รหัสผ่านส่วนนี้จะคน ละส่วนกับรหัสผ่านที่เข้าใช้งานตามปกติ) แล้วคลิก Register

|                   | รหัสผ่านใบรับรองอิเล็กทรอนิก  | ส์ (Digital Certificate Pas        | sword)                |
|-------------------|-------------------------------|------------------------------------|-----------------------|
|                   | •••••                         |                                    |                       |
|                   | รหัสผ่านใบรับรองอิเล็กทรอนิก  | ส์อีกครั้ง (Retype Digital C       | Certificate Password) |
|                   | •••••                         |                                    |                       |
|                   |                               | Register                           |                       |
| 1.5 คลิก Download |                               |                                    |                       |
|                   | ลงทะเบียน Digital Cert        | ificate (Register Dig              | jital Signature)      |
|                   | ลงทะเบียน Digital Certificate | เสร็จเรียบร้อยแล้ว ท่านสามารถดาวน์ | โหลดจากปุ่ม download  |
|                   | Certificate File              | Expired Date                       |                       |
|                   | teerapat-buu_ac_th.zip        | 1970-01-01 07:00:00                | Download Certificate  |

## 2. ขั้นตอนการติดตั้งใบรับรองอิเล็กทรอนิกส์บนระบบปฏิบัติการ macOS

(ขั้นตอนนี้จะเชื่อมกับขั้นตอนการสร้างลายมือชื่อดิจิทัลแบบติดตั้งใบรับรองอิเล็กทรอนิกส์)

2.1 ดำเนินการ Extract File ที่ Download ให้เรียบร้อย แล้วคลิกขวา ไฟล์ที่อยู่ใน Folder จะเป็นชื่อผู้ใช้ของ ตนเอง ตามด้วย -buu\_ac\_th-th (username-buu\_ac\_th\_th) คลิกเลือก Open

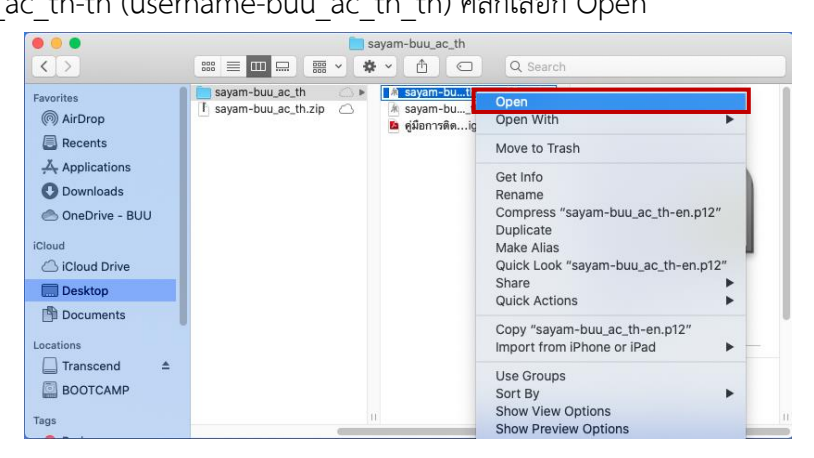

2.2 ใส่รหัสผ่านส่วนตัวที่ตั้งไว้ของเครื่อง MAC แล้วคลิก OK

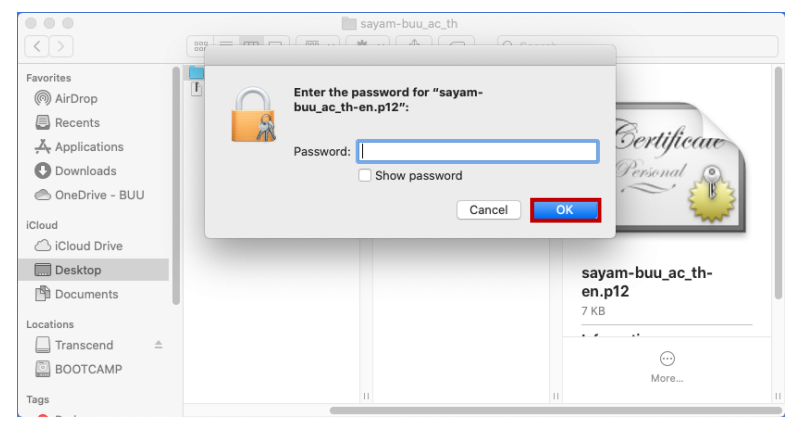

2.3 จะปรากฏหน้าต่าง แล้วเลือก Thai University Consortium Certification Authority

| ••• + (i)       |                                                                                                    |                                                        | Q                       | Search                  |
|-----------------|----------------------------------------------------------------------------------------------------|--------------------------------------------------------|-------------------------|-------------------------|
| Keychains       | Confident<br>Root certificate authority<br>Expires: Monday, 25 March BE 2<br>This root certificate is not true                                                                                                    | m Certification Auth<br>573 20:30:17 Indochina<br>sted | <b>nority</b><br>Time   |                         |
|                 | Name                                                                                                    | Kind                                                   | Date Modified           | Expires                 |
|                 | magreg-nps-02.buu.ac.th                                                                                                    | certificate                                            |                         | 15 Sep BE 2563 05:04:20 |
|                 | Sayam Sriphua                                                                                                    | certificate                                            |                         | 21 May BE 2565 09:10:27 |
|                 | BUU-NET                                                                                                    | certificate                                            |                         | 6 Mar BE 2570 23:24:45  |
|                 | Thai University CoCertification Authority                                                                                                    | certificate                                            |                         | 25 Mar BE 2573 20:30:17 |
|                 | Burapha University Certification Authorit                                                                                                    | certificate                                            |                         | 9 Apr BE 2573 08:50:01  |
|                 |                                                                                                    | private key                                            |                         |                         |
|                 | <pre>     <key> </key></pre>                                                                                                    | public key                                             |                         |                         |
|                 | <pre></pre>                                                                                                    | private key                                            |                         |                         |
| Category        | Adobe.APS                                                                                                    | application password                                   | 13 Apr BE 2563 10:49:17 |                         |
| Q. All Harma    | Adobe.APS                                                                                                    | application password                                   | 7 May BE 2563 11:00:57  |                         |
| All items       | AE5D18D0     AE5D18D0     AE5D18D0 | private key                                            |                         |                         |
| Z Passwords     |                                                                                                    | private key                                            |                         |                         |
| Secure Notes    | Apple Persistent State Encryption                                                                                                    | application password                                   | Today, 05:58            |                         |
| My Certificates | 2. BeaconStore                                                                                                    | application password                                   | 17 Jan BE 2563 23:43:37 |                         |
| % Keys          | BED4E4A8    BED4E4A8                                                                                                    | private key                                            |                         |                         |
| Certificates    | 🛴 Brave Safe Storage                                                                                                    | application password                                   | 28 Feb BE 2563 09:54:50 |                         |
|                 | 🛴 Buu-WiFi                                                                                                    | 802.1X Password                                        | 15 May BE 2563 11:21:37 |                         |
|                 | 🛴 Call History User Data Key                                                                                                    | application password                                   | 18 Jan BE 2563 18:15:10 |                         |
|                 | 🛴 Cisco Webex Meetings                                                                                                    | application password                                   | Today, 05:54            |                         |
|                 | com.apple.accounccount.cloudkit-token                                                                                                    | application password                                   | 18 May BE 2563 17:34:53 |                         |
|                 | com.apple.accounmy-friends-app-toker     com.apple.accounmy-friends-app-toker     com.apple.accounmy-friends-apple.accounmy-friends-apple.accounmy-friends-apple.accounmy-fr                                                                                                    | application password                                   | 18 May BE 2563 17:34:53 |                         |
|                 | com.apple.accounmy-iphone-app-token     com.apple.accounmy-iphone-app-token     com.apple.accounmy-iphone-apple.accounmy-iphone-apple.accounmy-iphone-apple.accounmy-iphone-apple.accounmy-iphone-apple.accounmy-iphone-apple.accounmy-iphone-apple.acc                                                                                                    | application password                                   | 18 May BE 2563 17:34:53 |                         |
|                 | com.apple.accounmy-iphone-siri-toker                                                                                                    | application password                                   | 18 May BE 2563 17:34:53 |                         |

#### 2.4 คลิก Trust เปลี่ยนเป็น Always Trust ทั้งหมด

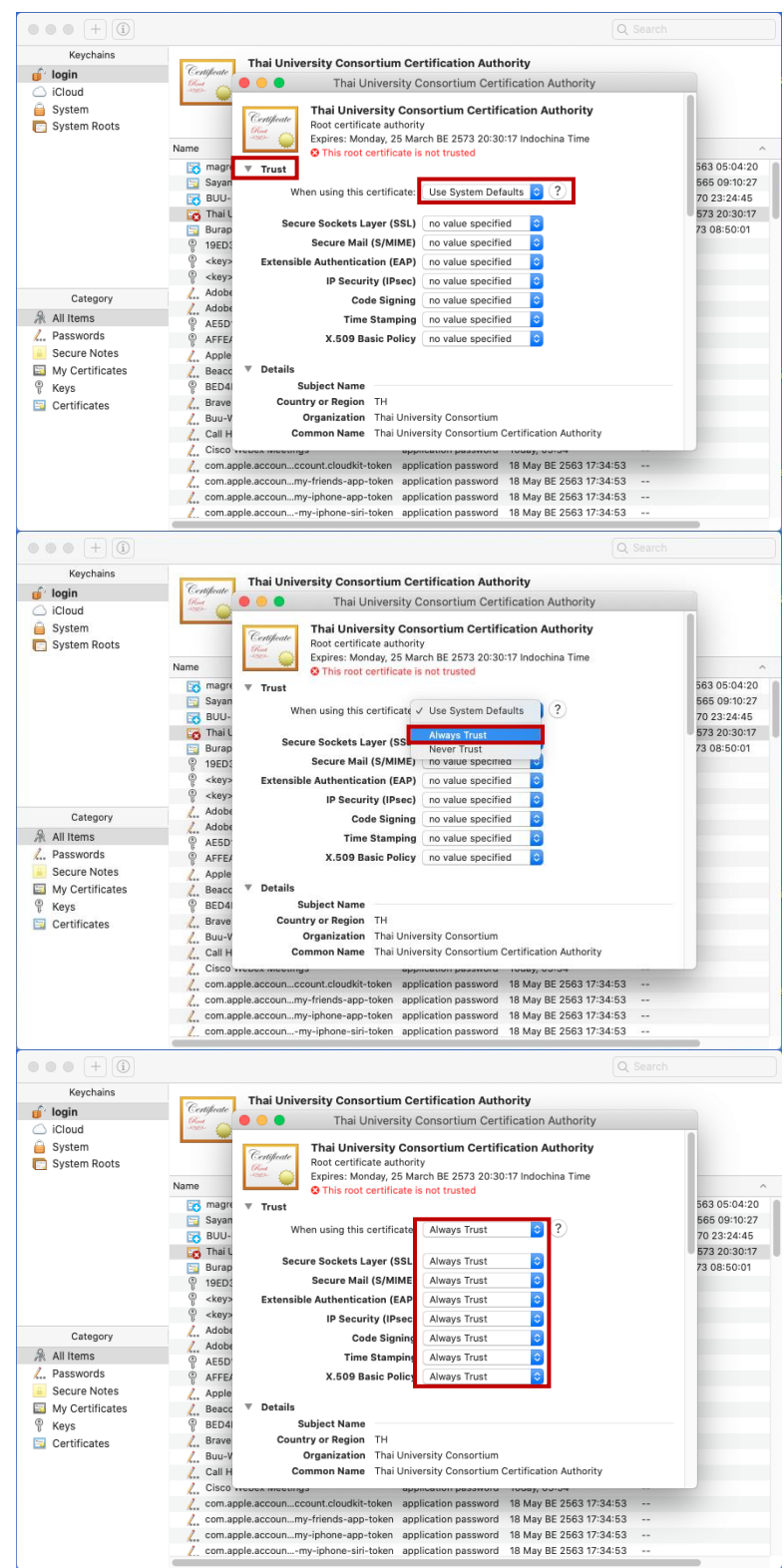

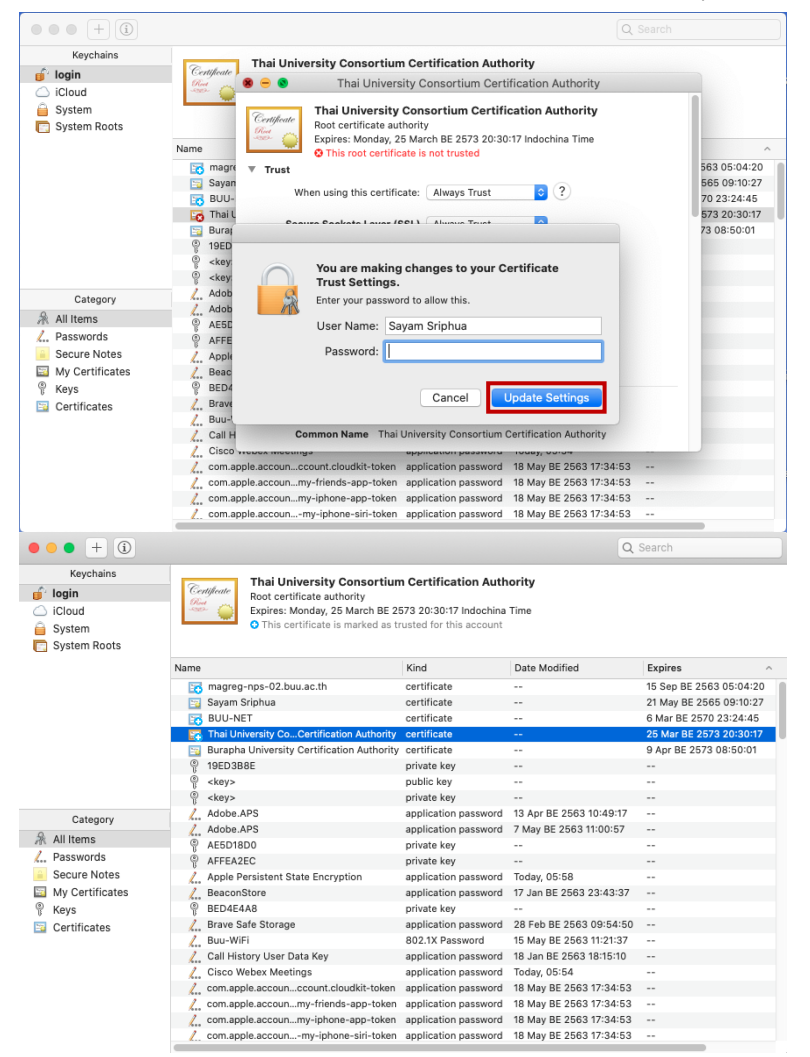

2.5 ใส่รหัสผ่านส่วนตัวของเครื่อง Mac เพื่อยืนยันการเปลี่ยนแปลง แล้วคลิก Update Settings

## 3. ขั้นตอนการสร้างลายมือชื่อดิจิทัลแบบติดตั้งใบรับรองอิเล็กทรอนิกส์

3.1 เปิดไฟล์ PDF ที่ต้องการลงลายมือชื่อดิจิทัล

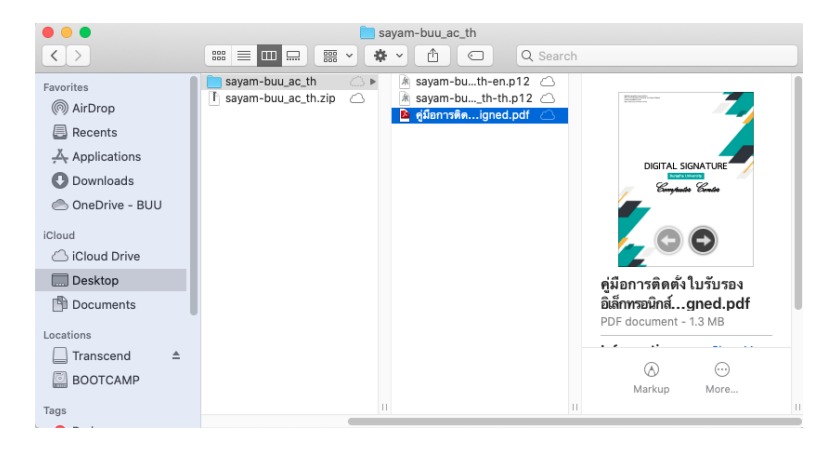

3.2 คลิก Signature Panel

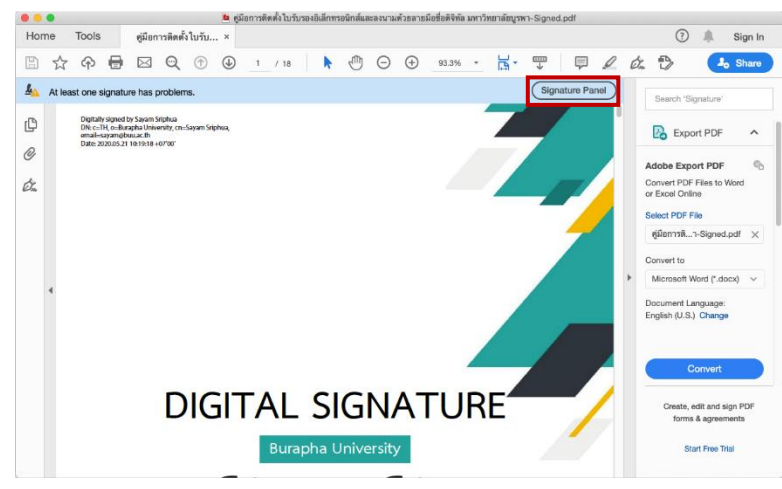

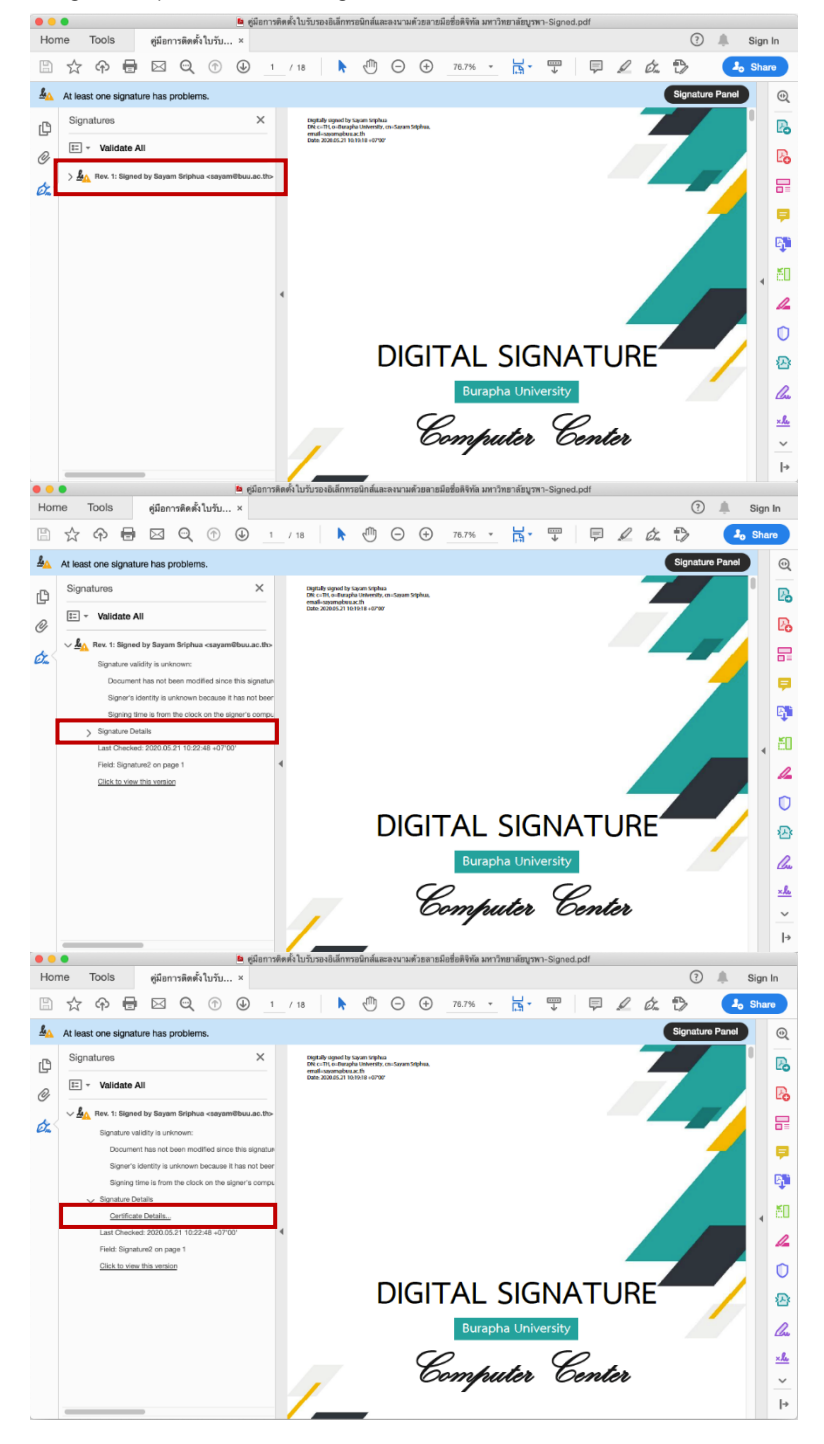

3.3 คลิก Rev. 1: Signed by...... > คลิก Signature Details > คลิก Certificate Details

#### 3.4 คลิก Trust > Add to Trusted Certificate > OK

|                                                                                                    | Certificate Viewer                                                                                                    |
|----------------------------------------------------------------------------------------------------|----------------------------------------------------------------------------------------------------|
| This dialog allows you to vie                                                                                                    | ew the details of a certificate and its entire issuance chain. The details                                                                                                    |
| correspond to the selected                                                                                                    | entry.                                                                                                    |
| Thai University Consc                                                                                                    | Summary Details Payocation Trust Policies Legal Notice                                                                                                    |
| <ul> <li>Burapha University</li> </ul>                                                                                                    | Summary Details Revocation nust Policies Legar Notice                                                                                                    |
| Sayam Sriphua                                                                                                    | This certificate is not trusted.                                                                                                    |
|                                                                                                    | Trust Settings                                                                                                    |
|                                                                                                    | X Sign documents or data                                                                                                    |
|                                                                                                    | Certify documents                                                                                                    |
|                                                                                                    | Execute dynamic content that is embedded in a certified                                                                                                    |
|                                                                                                    | document                                                                                                    |
|                                                                                                    | Execute high privilege JavaScripts that are embedded in a certified document                                                                                                    |
|                                                                                                    | <ul> <li>Derform privileged system operations (networking printing</li> </ul>                                                                                                    |
|                                                                                                    | file access, etc.)                                                                                                    |
|                                                                                                    |                                                                                                    |
|                                                                                                    | Add to Trusted Certificates                                                                                                    |
|                                                                                                    |                                                                                                    |
|                                                                                                    |                                                                                                    |
|                                                                                                    |                                                                                                    |
|                                                                                                    |                                                                                                    |
|                                                                                                    |                                                                                                    |
| The selected certificate                                                                                                    | e path is valid.                                                                                                    |
| The path validation che                                                                                                    | ecks were done as of the signing time:                                                                                                    |
| 2020/05/21 10:19:18 +0<br>Validation Model: Shell                                                                                                    | 07'00'                                                                                                    |
|                                                                                                    |                                                                                                    |
|                                                                                                    |                                                                                                    |
|                                                                                                    | ОК                                                                                                    |
|                                                                                                    | Certificate Viewer                                                                                                    |
| This dialog allows you to vie                                                                                                    | OK<br>Certificate Viewer<br>w the details of a certificate and its entire issuance chain. The details                                                                                                    |
| This dialog allows you to vie<br>correspond to the selected                                                                                                | OK<br>Certificate Viewer<br>ew the details of a certificate and its entire issuance chain. The details<br>entry.                                                                                                    |
| This dialog allows you to vic<br>correspond to the selected<br>Show all certification path                                                                 | OK<br>Certificate Viewer<br>ew the details of a certificate and its entire issuance chain. The details<br>entry.<br>is found                                                                                                    |
| This dialog allows you to vie<br>correspond to the selected<br>Show all certification path<br>Thai University Consc<br>Buranha University                  | OK<br>Certificate Viewer<br>we the details of a certificate and its entire issuance chain. The details<br>entry.<br>as found<br>Summary Details Revocation Trust Policies Legal Notice                                                                                                    |
| This dialog allows you to vic<br>correspond to the selected<br>Show all certification path<br>Thai University Consc<br>Burapha University<br>Sayam Sriphua | OK<br>Certificate Viewer<br>ew the details of a certificate and its entire issuance chain. The details<br>entry.<br>In found<br>Summary Details Revocation Trust Policies Legal Notice<br>This certificate is not trusted.                                                                                                    |
| This dialog allows you to vie<br>correspond to the selected<br>Show all certification path<br>Thai University Consc<br>Burapha University<br>Sayam Sriphua | OK<br>Certificate Viewer<br>sw the details of a certificate and its entire issuance chain. The details<br>entry.<br>Is found<br>Summary Details Revocation Trust Policies Legal Notice<br>This certificate is not trusted.<br>Acrobat Security                                                                                                    |
| This dialog allows you to vie<br>correspond to the selected<br>Show all certification path<br>Thai University Consc<br>Burapha University<br>Sayam Sriphua | OK         Certificate Viewer         ew the details of a certificate and its entire issuance chain. The details entry.         is found         Summary Details Revocation Trust Policies Legal Notice         This certificate is not trusted.         Acrobat Security                                                                                                    |
| This dialog allows you to vie<br>correspond to the selected<br>Show all certification path<br>Thai University Consc<br>Burapha University<br>Sayam Sriphua | OK         Certificate Viewer         sw the details of a certificate and its entire issuance chain. The details entry.         sis found         Summary Details Revocation Trust Policies Legal Notice         This certificate is not trusted.         Acrobat Security         If you change the trust settings, you will need to revalidate any signatures to see the                                                                                                    |
| This dialog allows you to vie<br>correspond to the selected<br>Show all certification path<br>Thai University Consc<br>Burapha University<br>Sayam Sriphua | OK         Certificate Viewer         ew the details of a certificate and its entire issuance chain. The details entry.         so found         Summary Details Revocation Trust Policies Legal Notice         This certificate is not trusted.         Acrobat Security         If you change the trust settings, you will need to revalidate any signatures to see the change.                                                                                                    |
| This dialog allows you to vie<br>correspond to the selected<br>Show all certification path<br>Thai University Consc<br>Burapha University<br>Sayam Sriphua | OK         Certificate Viewer         ew the details of a certificate and its entire issuance chain. The details entry.         ses found         Summary Details Revocation Trust Policies Legal Notice         This certificate is not trusted.         Acrobat Security         If you change the trust settings, you will need to revalidate any signatures to see the change.         Trusting certificates directly from a                                                                                                    |
| This dialog allows you to vie<br>correspond to the selected<br>Show all certification path<br>Thai University Conse<br>Burapha University<br>Sayam Sriphua | OK         Certificate Viewer         ew the details of a certificate and its entire issuance chain. The details entry.         so found         Summary       Details         Revocation       Trust         Policies       Legal Notice         This certificate is not trusted.         Acrobat Security         If you change the trust settings, you will need to revalidate any signatures to see the change.         Trusting certificates directly from a document is usually unwise. Are you sure                                                                                                    |
| This dialog allows you to vic<br>correspond to the selected<br>Show all certification path<br>Thai University Consc<br>Burapha University<br>Sayam Sriphua | OK         Certificate Viewer         ew the details of a certificate and its entire issuance chain. The details entry.         so the details of a certificate and its entire issuance chain. The details entry.         Is found         Summary Details Revocation Trust Policies Legal Notice         This certificate is not trusted.         Acrobat Security         If you change the trust settings, you will need to revalidate any signatures to see the change.         Trusting certificates directly from a document is usually unwise. Are you sure you want to do this?                                                                                                    |
| This dialog allows you to vie<br>correspond to the selected<br>Show all certification path<br>Thai University Consc<br>Burapha University<br>Sayam Sriphua | OK         Certificate Viewer         ew the details of a certificate and its entire issuance chain. The details entry.         so found         Summary Details Revocation Trust Policies Legal Notice         This certificate is not trusted.         Acrobat Security         If you change the trust settings, you will need to revalidate any signatures to see the change.         Trusting certificates directly from a document is usually unwise. Are you sure you want to do this?         a       OK       ng,                                                                                                    |
| This dialog allows you to vic<br>correspond to the selected<br>Show all certification path<br>Thai University Consc<br>Burapha University<br>Sayam Sriphua | OK         Certificate Viewer         sw the details of a certificate and its entire issuance chain. The details entry.         sw the details of a certificate and its entire issuance chain. The details entry.         Is found         Summary Details Revocation Trust Policies Legal Notice         This certificate is not trusted.         Acrobat Security         If you change the trust settings, you will need to revalidate any signatures to see the change.         Trusting certificates directly from a document is usually unwise. Are you sure you want to do this?         OK                                                                                                    |
| This dialog allows you to vie<br>correspond to the selected<br>Show all certification path<br>Thai University Consc<br>Burapha University<br>Sayam Sriphua | OK         Certificate Viewer         we the details of a certificate and its entire issuance chain. The details entry.         os found         Summary Details Revocation Trust Policies Legal Notice         This certificate is not trusted.         Acrobat Security         If you change the trust settings, you will need to revalidate any signatures to see the change.         Trusting certificates directly from a document is usually unwise. Are you sure you want to do this?         Cancel       OK                                                                                                    |
| This dialog allows you to vie<br>correspond to the selected<br>Show all certification path<br>Thai University Consc<br>Burapha University<br>Sayam Sriphua | OK         Certificate Viewer         ew the details of a certificate and its entire issuance chain. The details entry.         ew the details of a certificate and its entire issuance chain. The details entry.         Summary Details Revocation Trust Policies Legal Notice         This certificate is not trusted.         Acrobat Security         If you change the trust settings, you will need to revalidate any signatures to see the change.         Trusting certificates directly from a document is usually unwise. Are you sure you want to do this?         OK         OK         ng,                                                                                                    |
| This dialog allows you to vie<br>correspond to the selected<br>Show all certification path<br>Thai University Conse<br>Burapha University<br>Sayam Sriphua | OK         Certificate Viewer         ex the details of a certificate and its entire issuance chain. The details entry.         so found         Summary Details Revocation Trust Policies Legal Notice         This certificate is not trusted.         Acrobat Security         If you change the trust settings, you will need to revalidate any signatures to see the change.         Trusting certificates directly from a document is usually unwise. Are you sure you want to do this?         OK         ng,         Add to Trusted Certificates                                                                                                    |
| This dialog allows you to vie<br>correspond to the selected<br>Show all certification path<br>Thai University Consc<br>Burapha University<br>Sayam Sriphua | OK         Certificate Viewer         ex the details of a certificate and its entire issuance chain. The details entry.         so found         Summary Details Revocation Trust Policies Legal Notice         This certificate is not trusted.         Acrobat Security         If you change the trust settings, you will need to revalidate any signatures to see the change.         Trusting certificates directly from a document is usually unwise. Are you sure you want to do this?         Image:         Image:                                                                                                    |
| This dialog allows you to vic<br>correspond to the selected<br>Show all certification path<br>Thai University Consc<br>Burapha University<br>Sayam Sriphua | OK         Certificate Viewer         ex the details of a certificate and its entire issuance chain. The details entry.         so found         Summary Details Revocation Trust Policies Legal Notice         This certificate is not trusted.         Acrobat Security         If you change the trust settings, you will need to revalidate any signatures to see the change.         Trusting certificates directly from a document is usually unwise. Are you sure you want to do this?         Image:         Image:                                                                                                    |
| This dialog allows you to vic<br>correspond to the selected<br>Show all certification path<br>Thai University Consc<br>Burapha University<br>Sayam Sriphua | Certificate Viewer                                                                                                    |
| This dialog allows you to vic<br>correspond to the selected<br>Show all certification path<br>Thai University Consc<br>Burapha University<br>Sayam Sriphua | Certificate Viewer                                                                                                    |
| This dialog allows you to vic<br>correspond to the selected<br>Show all certification path<br>Thai University Conse<br>Burapha University<br>Sayam Sriphua | Certificate Viewer  te the details of a certificate and its entire issuance chain. The details entry.  te the details of a certificate and its entire issuance chain. The details entry  te certificate is not trusted.  Certificate is not trusted.  Certificate is not trusted.  Cencel  Ck  ng,  Cencel  Ck  ng,  Cencel  Ck  ng,  Cencel  Ck  ng,  Cencel  Ck  ng,  Cencel  Ck  ng,  Cencel  Ck  Ng,  Cencel  Ck  Ng,  Cencel  Ck  Ch  Ch  Ch  Ch  Ch  Ch  Ch  Ch  Ch |
| This dialog allows you to vie<br>correspond to the selected<br>Show all certification path<br>Thai University Consc<br>Burapha University<br>Sayam Sriphua | Certificate Viewer                                                                                                    |
| This dialog allows you to vie<br>correspond to the selected<br>Show all certification path<br>Thai University Conse<br>Burapha University<br>Sayam Sriphua | Certificate Viewer                                                                                                    |
| This dialog allows you to vie<br>correspond to the selected<br>Show all certification path<br>Thai University Conse<br>Burapha University<br>Sayam Sriphua | Certificate Viewer                                                                                                    |

3.5 คลิก Use this certificate as a trusted root เลือก Certified documents ทั้งหมด > OK

| Cartificate Dataile                                                                                                    |                                           |    |
|----------------------------------------------------------------------------------------------------|-------------------------------------------|----|
| Subject: Thei University Consortium Certification Authority                                                                                                    |                                           |    |
| Issuer: Thai University Consortium Certification Authority                                                                                                    |                                           |    |
| Usage: Digital Signature Sign Certificate (CA) Sign CBI                                                                                                    |                                           |    |
|                                                                                                    |                                           |    |
| Expiration: 25/3/2573 BE 20:30:17                                                                                                    |                                           |    |
| Trust                                                                                                    |                                           |    |
| Hust                                                                                                    |                                           |    |
| A certificate used to sign a document must either be designated                                                                                                    | l as a trust anchor                       | or |
| chain up to a trust anchor in order for signature validation to suc<br>checking is not performed on or above a trust anchor.                                                                                                    | cceed. Revocation                         |    |
| Use this certificate as a trusted root                                                                                                    |                                           |    |
| If signature validation succeeds, trust this certificate for:                                                                                                    |                                           |    |
|                                                                                                    |                                           |    |
| ✓ Signed documents or data                                                                                                    |                                           |    |
| Certified documents                                                                                                    |                                           |    |
| Dynamic content                                                                                                    |                                           |    |
| Embedded high privilege JavaScript                                                                                                    |                                           |    |
|                                                                                                    |                                           |    |
| i i i i i i i i i i i i i i i i i i i                                                                                                    |                                           |    |
|                                                                                                    |                                           |    |
|                                                                                                    |                                           |    |
|                                                                                                    |                                           |    |
|                                                                                                    |                                           |    |
|                                                                                                    |                                           |    |
|                                                                                                    |                                           |    |
|                                                                                                    |                                           |    |
|                                                                                                    |                                           |    |
|                                                                                                    |                                           |    |
| Help                                                                                                    | Cancel                                    | ОК |
|                                                                                                    |                                           |    |
|                                                                                                    |                                           |    |
| Import Contact Settings                                                                                                    |                                           |    |
| Import Contact Settings                                                                                                    |                                           |    |
| Import Contact Settings<br>Certificate Details                                                                                                    |                                           |    |
| Import Contact Settings<br>Certificate Details<br>Subject: Thai University Consortium Certification Authority                                                                                                    |                                           |    |
| Import Contact Settings<br>Certificate Details<br>Subject: Thai University Consortium Certification Authority<br>Issuer: Thai University Consortium Certification Authority                                                                                                    |                                           |    |
| Import Contact Settings<br>Certificate Details<br>Subject: Thai University Consortium Certification Authority<br>Issuer: Thai University Consortium Certification Authority<br>Usage: Digital Signature, Sign Certificate (CA), Sign CRL                                                                                                    |                                           |    |
| Import Contact Settings<br>Certificate Details<br>Subject: Thai University Consortium Certification Authority<br>Issuer: Thai University Consortium Certification Authority<br>Usage: Digital Signature, Sign Certificate (CA), Sign CRL                                                                                                    |                                           |    |
| Import Contact Settings<br>Certificate Details<br>Subject: Thai University Consortium Certification Authority<br>Issuer: Thai University Consortium Certification Authority<br>Usage: Digital Signature, Sign Certificate (CA), Sign CRL<br>Expiration: 25/3/2573 BE 20:30:17                                                                                                    |                                           |    |
| Import Contact Settings<br>Certificate Details<br>Subject: Thai University Consortium Certification Authority<br>Issuer: Thai University Consortium Certification Authority<br>Usage: Digital Signature, Sign Certificate (CA), Sign CRL<br>Expiration: 25/3/2573 BE 20:30:17<br>Trust                                                                                                    |                                           |    |
| Import Contact Settings<br>Certificate Details<br>Subject: Thai University Consortium Certification Authority<br>Issuer: Thai University Consortium Certification Authority<br>Usage: Digital Signature, Sign Certificate (CA), Sign CRL<br>Expiration: 25/3/2573 BE 20:30:17<br>Trust<br>A certificate used to sign a document must either be designated                                                                                                    | i as a trust anchor                       | or |
| Import Contact Settings<br>Certificate Details<br>Subject: Thai University Consortium Certification Authority<br>Issuer: Thai University Consortium Certification Authority<br>Usage: Digital Signature, Sign Certificate (CA), Sign CRL<br>Expiration: 25/3/2573 BE 20:30:17<br>Trust<br>A certificate used to sign a document must either be designated<br>chain up to a trust anchor in order for signature validation to suc                                                                                                    | I as a trust anchor<br>cceed. Revocation  | or |
| Import Contact Settings Certificate Details Subject: Thai University Consortium Certification Authority Issuer: Thai University Consortium Certification Authority Usage: Digital Signature, Sign Certificate (CA), Sign CRL Expiration: 25/3/2573 BE 20:30:17 Trust A certificate used to sign a document must either be designated chain up to a trust anchor in order for signature validation to suc checking is not performed on or above a trust anchor.                                                                                                    | d as a trust anchor<br>sceed. Revocation  | or |
| Import Contact Settings Certificate Details Subject: Thai University Consortium Certification Authority Issuer: Thai University Consortium Certification Authority Usage: Digital Signature, Sign Certificate (CA), Sign CRL Expiration: 25/3/2573 BE 20:30:17 Trust A certificate used to sign a document must either be designated chain up to a trust anchor in order for signature validation to suc checking is not performed on or above a trust anchor. C Use this certificate as a trusted root                                                                                                    | l as a trust anchor<br>cceed. Revocation  | or |
| Import Contact Settings Certificate Details Subject: Thai University Consortium Certification Authority Issuer: Thai University Consortium Certification Authority Usage: Digital Signature, Sign Certificate (CA), Sign CRL Expiration: 25/3/2573 BE 20:30:17 Trust A certificate used to sign a document must either be designated chain up to a trust anchor in order for signature validation to suc checking is not performed on or above a trust anchor. C Use this certificate as a trusted root If signature validation succeeds, trust this certificate for:                                                                                                    | l as a trust anchor<br>sceed. Revocation  | or |
| Import Contact Settings Certificate Details Subject: Thai University Consortium Certification Authority Issuer: Thai University Consortium Certification Authority Usage: Digital Signature, Sign Certificate (CA), Sign CRL Expiration: 25/3/2573 BE 20:30:17 Trust A certificate used to sign a document must either be designated chain up to a trust anchor in order for signature validation to suc checking is not performed on or above a trust anchor. C Use this certificate as a trusted root If signature validation succeeds, trust this certificate for: C Signation documents or data                                                                                                    | d as a trust anchor<br>sceed. Revocation  | or |
| Import Contact Settings Certificate Details Subject: Thai University Consortium Certification Authority Issuer: Thai University Consortium Certification Authority Usage: Digital Signature, Sign Certificate (CA), Sign CRL Expiration: 25/3/2573 BE 20:30:17 Trust A certificate used to sign a document must either be designated chain up to a trust anchor in order for signature validation to suc checking is not performed on or above a trust anchor. C Use this certificate as a trusted root If signature validation succeeds, trust this certificate for: C Signed documents or data                                                                                                    | d as a trust anchor<br>sceed. Revocation  | or |
| Import Contact Settings Certificate Details Subject: Thai University Consortium Certification Authority Issuer: Thai University Consortium Certification Authority Usage: Digital Signature, Sign Certificate (CA), Sign CRL Expiration: 25/3/2573 BE 20:30:17 Trust A certificate used to sign a document must either be designated chain up to a trust anchor in order for signature validation to suc checking is not performed on or above a trust anchor. C Use this certificate as a trusted root If signature validation succeeds, trust this certificate for: Signed documents or data C Certified documents                                                                                                    | d as a trust anchor<br>cceed. Revocation  | or |
| Import Contact Settings Certificate Details Subject: Thai University Consortium Certification Authority Issuer: Thai University Consortium Certification Authority Usage: Digital Signature, Sign Certificate (CA), Sign CRL Expiration: 25/3/2573 BE 20:30:17 Trust A certificate used to sign a document must either be designated chain up to a trust anchor in order for signature validation to suc checking is not performed on or above a trust anchor. C Use this certificate as a trusted root If signature validation succeeds, trust this certificate for: C Signed documents C Certified documents C Dynamic content                                                                                                    | I as a trust anchor<br>cceed. Revocation  | or |
| Import Contact Settings Certificate Details Subject: Thai University Consortium Certification Authority Issuer: Thai University Consortium Certification Authority Usage: Digital Signature, Sign Certificate (CA), Sign CRL Expiration: 25/3/2573 BE 20:30:17 Trust A certificate used to sign a document must either be designated chain up to a trust anchor in order for signature validation to suc checking is not performed on or above a trust anchor. C Use this certificate as a trusted root If signature validation succeeds, trust this certificate for: C Signed documents C Certified documents C Dynamic content C Embedded high privilege JavaScript                                                                                                    | d as a trust anchor<br>icceed. Revocation | or |
| Import Contact Settings Certificate Details Subject: Thai University Consortium Certification Authority Issuer: Thai University Consortium Certification Authority Usage: Digital Signature, Sign Certificate (CA), Sign CRL Expiration: 25/3/2573 BE 20:30:17 Crust A certificate used to sign a document must either be designated chain up to a trust anchor in order for signature validation to suc chain up to a trust anchor in order for signature validation to suc chain up to a trust anchor or above a trust anchor. C Use this certificate as a trusted root If signature validation succeeds, trust this certificate for: C Signed documents C Dynamic content C Embedded high privilege JavaScript C Privileged system operations (networking, printing, file at                                                                                                    | d as a trust anchor<br>sceed. Revocation  | or |
| Import Contact Settings Certificate Details Subject: Thai University Consortium Certification Authority Issuer: Thai University Consortium Certification Authority Usage: Digital Signature, Sign Certificate (CA), Sign CRL Expiration: 25/3/2573 BE 20:30:17 A certificate used to sign a document must either be designated chain up to a trust anchor in order for signature validation to suc chacking is not performed on or above a trust anchor. C Use this certificate as a trusted root If signature validation succeeds, trust this certificate for: C Signed documents C Certified documents C Dynamic content C Embedded high privilege JavaScript Privileged system operations (networking, printing, file and                                                                                                    | d as a trust anchor<br>sceed. Revocation  | or |
| Import Contact Settings Certificate Details Subject: Thai University Consortium Certification Authority Issue: Thai University Consortium Certification Authority Usage: Digital Signature, Sign Certificate (CA), Sign CRL Expiration: 25/3/2573 BE 20:30:17 A certificate used to sign a document must either be designated chain up to a trust anchor in order for signature validation to suc checking is not performed on or above a trust anchor. C Use this certificate as a trusted root If signature validation succeeds, trust this certificate for: C Signed documents C Certified documents C Dynamic content E Embedded high privilege JavaScript Privileged system operations (networking, printing, file and                                                                                                    | d as a trust anchor<br>cceed. Revocation  | or |
| Import Contact Settings Certificate Details Subject: Thai University Consortium Certification Authority Issue: Thai University Consortium Certification Authority Usage: Digital Signature, Sign Certificate (CA), Sign CRL Expiration: 25/3/2573 BE 20:30:17 A certificate used to sign a document must either be designated chain up to a trust anchor in order for signature validation to suc checking is not performed on or above a trust anchor. C Use this certificate as a trusted root If signature validation succeeds, trust this certificate for: C Signed documents C Ortified documents C Dynamic content E Embedded high privilege JavaScript Frivileged system operations (networking, printing, file and                                                                                                    | d as a trust anchor<br>cceed. Revocation  | or |
| Import Contact Settings Certificate Details Subject: Thai University Consortium Certification Authority Issue: Thai University Consortium Certification Authority Usage: Digital Signature, Sign Certificate (CA), Sign CRL Expiration: 25/3/2573 BE 20:30:17 Crust A certificate used to sign a document must either be designated chain up to a trust anchor in order for signature validation to suc checking is not performed on or above a trust anchor. C Use this certificate as a trusted root If signature validation succeeds, trust this certificate for: C Signed documents C Certified documents C Dynamic content C Embedded high privilege JavaScript Privileged system operations (networking, printing, file and                                                                                                    | d as a trust anchor<br>cceed. Revocation  | or |
| Import Contact Settings Certificate Details Subject: Thai University Consortium Certification Authority Issuer: Thai University Consortium Certification Authority Usage: Digital Signature, Sign Certificate (CA), Sign CRL Expiration: 25/3/2573 BE 20:30:17 Crust A certificate used to sign a document must either be designate checking is not performed on or above a trust anchor. C Use this certificate as a trusted root If signature validation succeeds, trust this certificate for: C Signed documents C Certified documents C Dynamic content C Embedded high privilege JavaScript Privileged system operations (networking, printing, file and                                                                                                    | d as a trust anchor<br>cceed. Revocation  | or |
| Import Contact Settings Certificate Details Subject: Thai University Consortium Certification Authority Issuer: Thai University Consortium Certification Authority Usage: Digital Signature, Sign Certificate (CA), Sign CRL Expiration: 25/3/2573 BE 20:30:17 Trust A certificate used to sign a document must either be designated chain up to a trust anchor in order for signature validation to suc checking is not performed on or above a trust anchor. C Use this certificate as a trusted root If signature validation succeeds, trust this certificate for: Signed documents O Certified documents O Dynamic content O main content O main content | d as a trust anchor<br>cceed. Revocation  | or |
| Import Contact Settings Certificate Details Subject: Thai University Consortium Certification Authority Issuer: Thai University Consortium Certification Authority Usage: Digital Signature, Sign Certificate (CA), Sign CRL Expiration: 25/3/2573 BE 20:30:17 A certificate used to sign a document must either be designated chain up to a trust anchor in order for signature validation to suc chain up to a trust anchor in order for signature validation to suc chain up to a trust anchor in order for signature validation to suc chain up to a trust anchor in order for signature validation to suc chain up to a trust anchor in order for signature validation to suc chain up to a trust anchor or above a trust anchor.  Use this certificate as a trusted root If signature validation succeeds, trust this certificate for:  Signed documents or data  Certified documents  Dynamic content  Privileged system operations (networking, printing, file and                                                                                                    | d as a trust anchor<br>sceed. Revocation  | or |
| Import Contact Settings Certificate Details Subject: Thai University Consortium Certification Authority Issue: Thai University Consortium Certification Authority Usage: Digital Signature, Sign Certificate (CA), Sign CRL Expiration: 25/3/2573 BE 20:30:17 A certificate used to sign a document must either be designated chain up to a trust anchor in order for signature validation to suc checking is not performed on or above a trust anchor. C Use this certificate as a trusted root If signature validation succeeds, trust this certificate for: C Signed documents C Ortified documents C Dynamic content E Embedded high privilege JavaScript Privileged system operations (networking, printing, file and                                                                                                    | d as a trust anchor<br>cceed. Revocation  | or |
| Import Contact Settings Certificate Details Subject: Thai University Consortium Certification Authority Issue: Thai University Consortium Certification Authority Usage: Digital Signature, Sign Certificate (CA), Sign CRL Expiration: 25/3/2573 BE 20:30:17 A certificate used to sign a document must either be designated chain up to a trust anchor in order for signature validation to suc checking is not performed on or above a trust anchor. C Use this certificate as a trusted root If signature validation succeeds, trust this certificate for: C Signed documents C Certified documents C Dynamic content E Embedded high privilege JavaScript Privileged system operations (networking, printing, file and                                                                                                    | d as a trust anchor<br>sceed. Revocation  | or |
| Import Contact Settings Certificate Details Subject: Thai University Consortium Certification Authority Issue: Thai University Consortium Certification Authority Usage: Digital Signature, Sign Certificate (CA), Sign CRL Expiration: 25/3/2573 BE 20:30:17 A certificate used to sign a document must either be designated chain up to a trust anchor in order for signature validation to suc checking is not performed on or above a trust anchor. C Use this certificate as a trusted root If signature validation succeeds, trust this certificate for: C Signed documents C Dynamic content E Embedded high privilege JavaScript Privileged system operations (networking, printing, file and                                                                                                    | d as a trust anchor<br>cceed. Revocation  | or |

3.6 คลิก OK อีกครั้ง แล้วปิดโปรแกรมเพื่อให้การตั้งค่านั้นสมบูรณ์

| Hor | o<br>Tools เมืองวงสิตส์เป็น                                                                                                    | 🖪 ค่มีอการทิดตั้งใบรับรอง                                    | อิเล็กทรอนิกส์และลงนามด้วยลายมือชื่อดิจิทัล มหาวิทยาส์ขบรหา-Sioned.odf<br>Certificate Viewer |     | 0             | Sign In  |
|-----|----------------------------------------------------------------------------------------------------|--------------------------------------------------------------|----------------------------------------------------------------------------------------------|-----|---------------|----------|
|     | ☆ �                                                                                                    | This dialog allows you to view correspond to the selected er | the details of a certificate and its entire issuance chain. The details<br>try.<br>found     | 00  | : 13 (        | Lo Share |
| 4   | At least one signature has problems.                                                                                                    | Thai University Consc     Burache University                 | Summary Details Revocation Trust Policies Legal Notice                                       |     | Signature Par | nel @    |
| Ð   | Signatures                                                                                                    | Sayam Sriphua                                                | This certificate is not trusted.<br>Trust Settings                                           |     |               |          |
| 0   | E * Validate Ali                                                                                                    |                                                              | X Sign documents or data                                                                     |     | 1             | B        |
| dr. | V A Rev. 1: Signed by Sayam Sriphua <s< td=""><td></td><td>Certify documents     Execute dynamic content that is embedded in a certified</td><td>1</td><td></td><td>-</td></s<> |                                                              | Certify documents     Execute dynamic content that is embedded in a certified                | 1   |               | -        |
|     | Document has not been modified                                                                                                    |                                                              | Execute high privilege JavaScripts that are embedded in a<br>certified document              |     | -             | <b></b>  |
|     | Signing time is from the clock on                                                                                                    |                                                              | Perform privileged system operations (networking, printing,<br>file access, etc.)            |     |               |          |
|     | <ul> <li>Signature Details</li> <li>Certificate Details</li> <li>Last Checked: 2020.05.21 10:22:48</li> <li>Field: Signature2 on page 1</li> </ul>                              |                                                              | Add to Trusted Certificates                                                                  |     |               | , H      |
|     | Click to view this version                                                                                                    |                                                              |                                                                                              | JRE |               |          |
|     |                                                                                                    | The selected certificate p     The path validation check     | sath is valid.<br>Is were done as of the signing time:                                       |     |               | a.       |
|     |                                                                                                    | 2020/05/21 10:19:18 +07<br>Validation Model: Shell           | 00'                                                                                          | £., |               | ×L       |
|     |                                                                                                    |                                                              | OK                                                                                           | en  |               | ~        |
|     |                                                                                                    | /-                                                           | _                                                                                            |     |               | +        |

3.7 เปิดไฟล์ที่ลงลายมือชื่อดิจิทัล (ไฟล์เดิม) อีกครั้ง เพื่อให้ลายชื่อมือชื่อดิจิทัลพร้อมใช้งาน

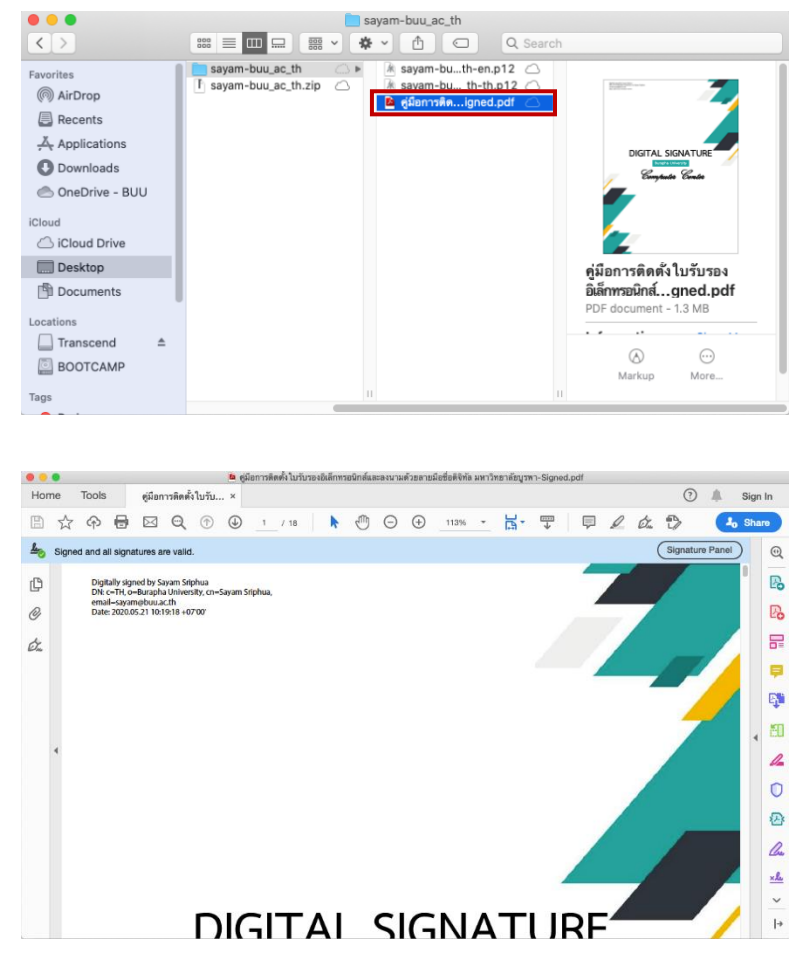

## 3.8 หลังจากเปิดไฟล์เรียบร้อยแล้ว ให้คลิกที่เมนู Tools > คลิกเลือก Certificates

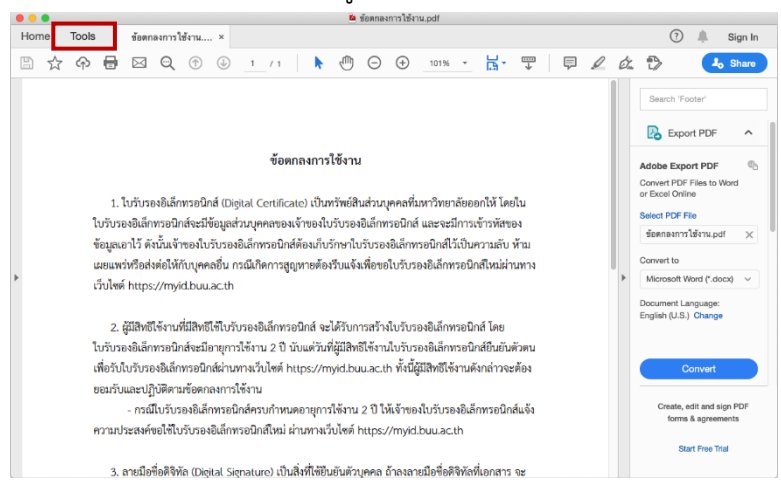

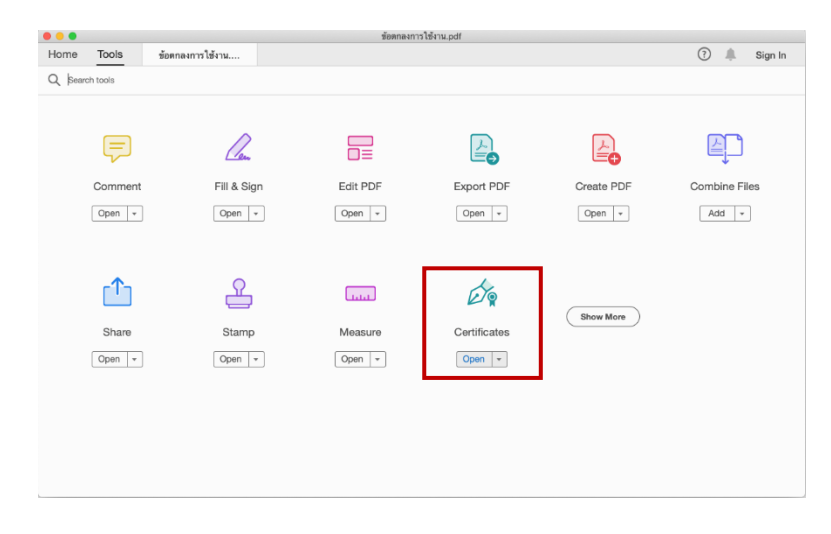

3.9 คลิก Digitally Sign แล้วคลิกเม้าส์ลากลงในพื้นที่ ที่ต้องการ

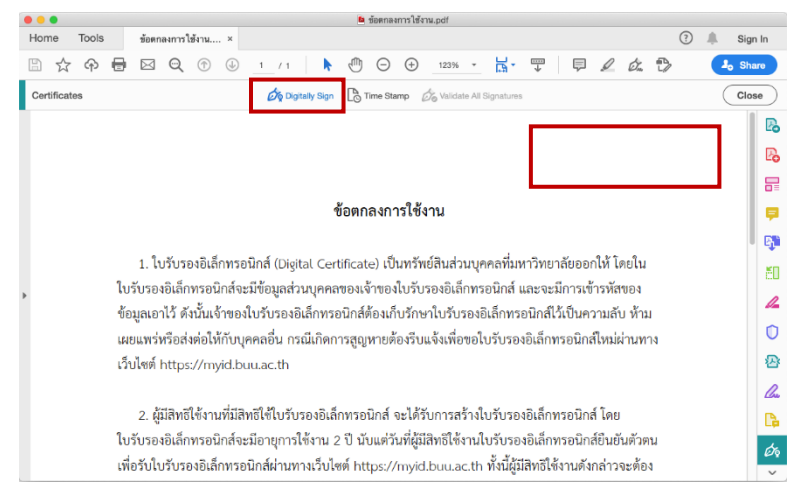

3.10 จะปรากฏหน้า Sign with a Digital ID และแสดงชื่อของตนเองหากติดตั้งไฟล์ Digital Certificate บน เครื่องคอมพิวเตอร์ส่วนตัวเป็นที่เรียบร้อยแล้ว ให้คลิก Continue

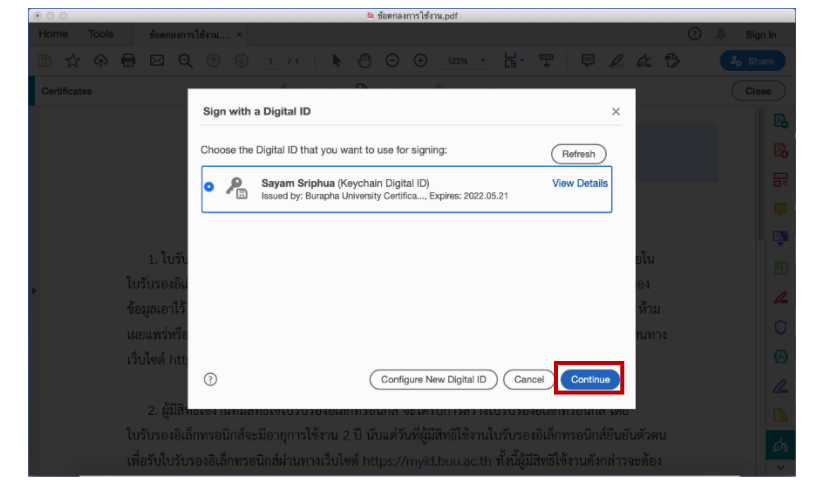

3.11 คลิก Create เพื่อสร้างลายมือชื่อดิจิทัล

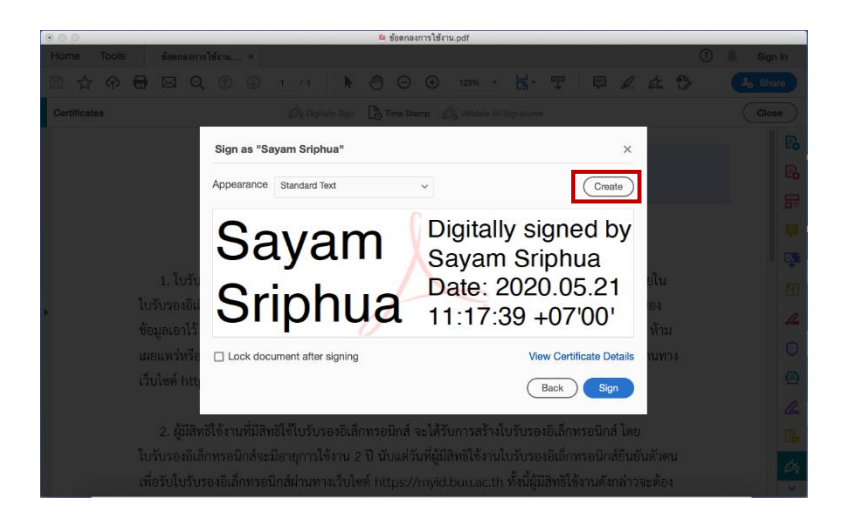

3.12 เลือกรูปแบบของลายมือชื่อดิจิทัล ในที่นี่เลือกเป็น Draw เพื่อใช้วิธีการเขียนลายมือชื่อดิจิทัล หลังจากนั้น คลิก Apply

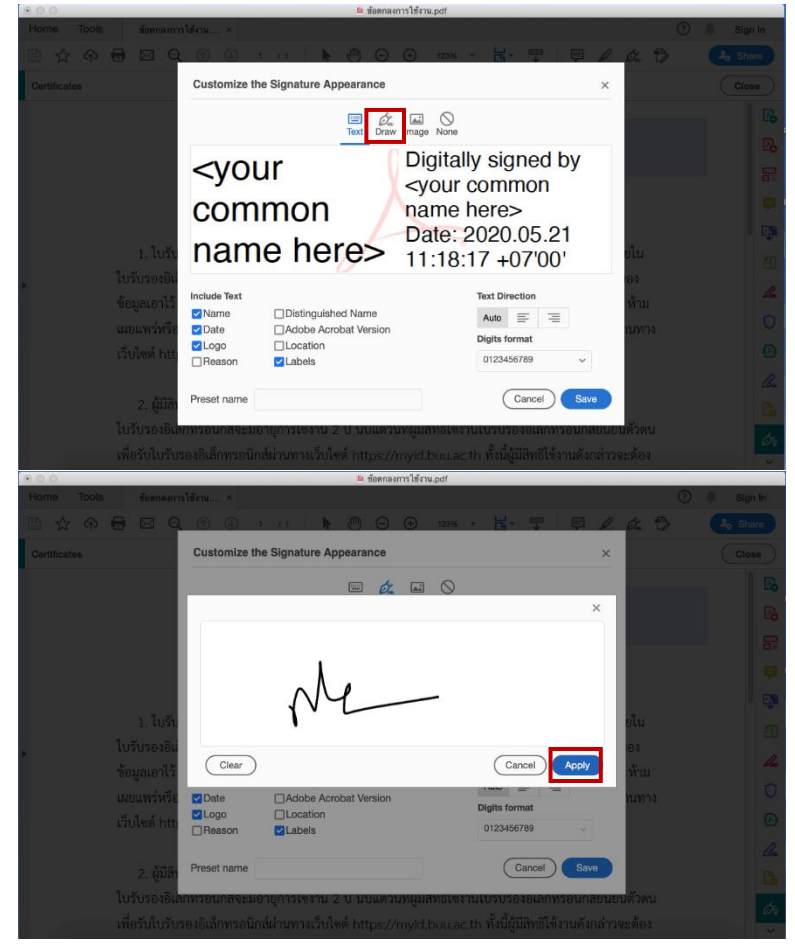

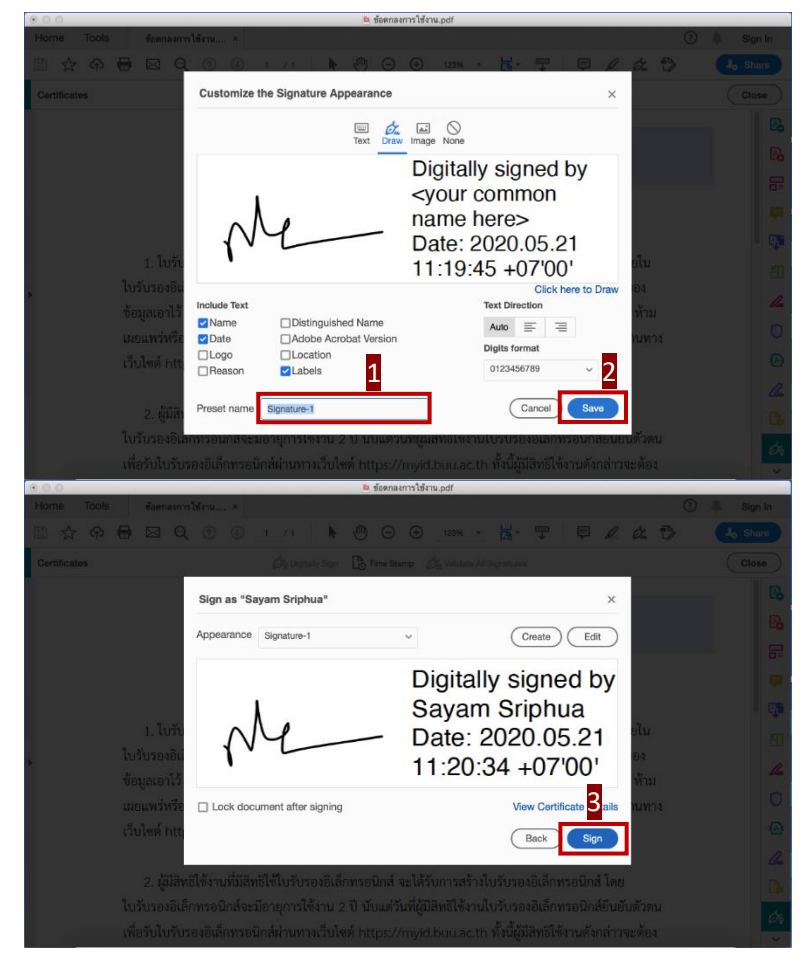

3.13 ตั้งชื่อของลายมือชื่อดิจิทัลใน Preset name แล้วคลิก Save > คลิก Sign

3.14 ดำเนินการบันทึกเป็นไฟล์ใหม่อีกครั้งแล้วคลิก Save

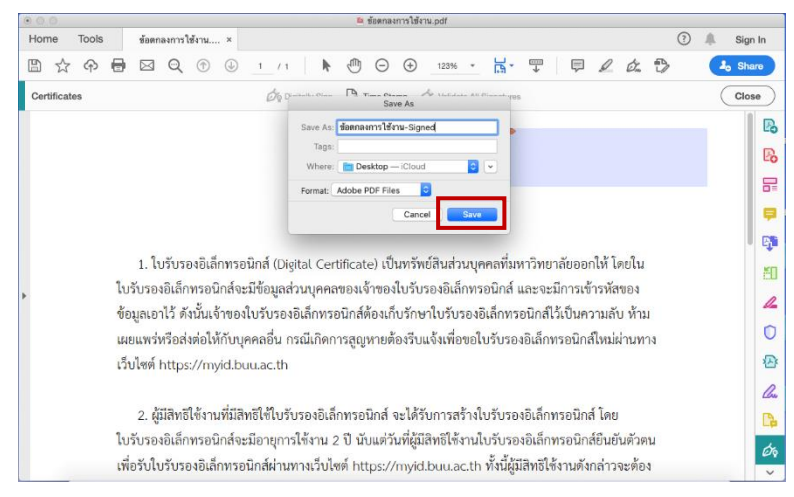

3.15 ใส่รหัสผ่าน Digital Signature (รหัสผ่าน 16 ตัวอักษรที่บันทึกไว้ตอนลงทะเบียน) แล้วคลิก Allow

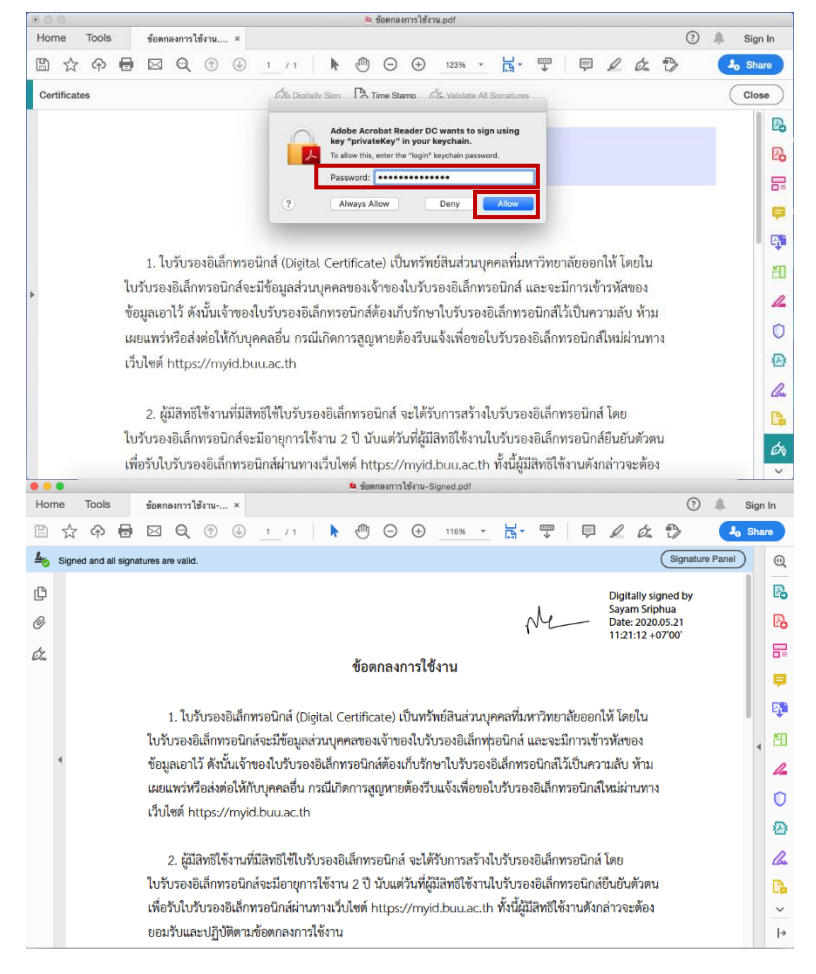

# 4. ขั้นตอนการสร้างลายมือชื่อดิจิทัลแบบไม่ติดตั้งใบรับรองอิเล็กทรอนิกส์

4.1 เปิดไฟล์ PDF ที่ต้องการลงลายมือชื่อดิจิทัล

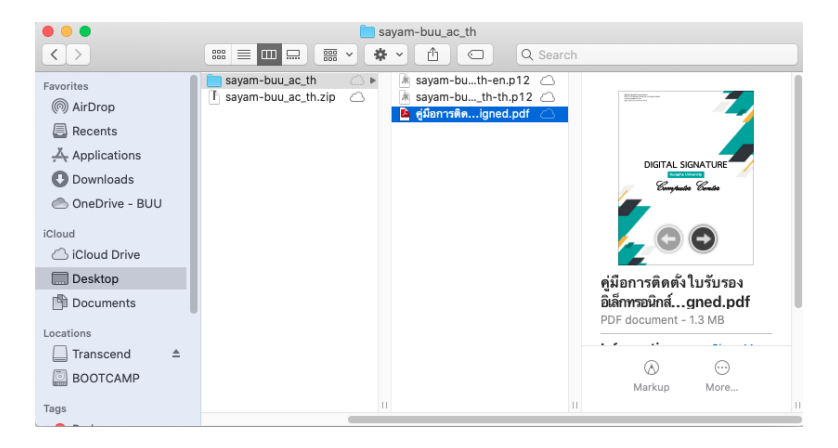

#### 4.2 คลิก Signature Panel

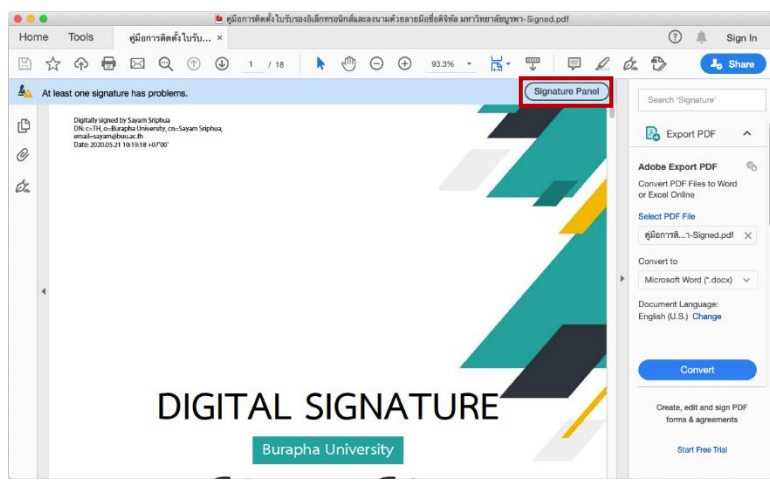

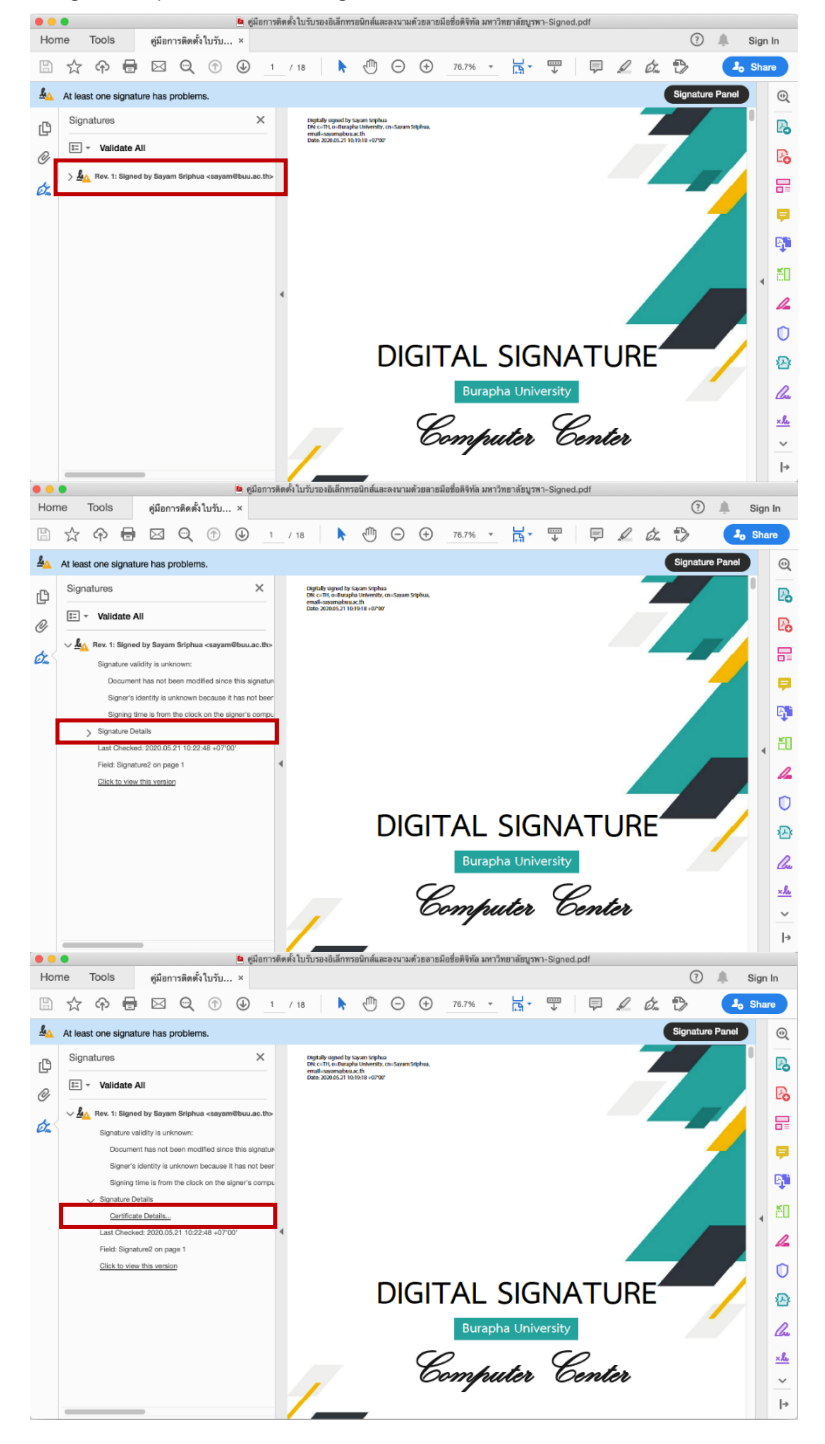

4.3 คลิก Rev. 1: Signed by...... > คลิก Signature Details > คลิก Certificate Details

#### 4.4 คลิก Trust > Add to Trusted Certificate > OK

|                                                                                                    | Certificate Viewer                                                                                                    |
|----------------------------------------------------------------------------------------------------|----------------------------------------------------------------------------------------------------|
| This dialog allows you to viev<br>correspond to the selected e                                                                                | v the details of a certificate and its entire issuance chain. The details ntry.                                                                                                    |
| Show all certification paths                                                                                                    | found                                                                                                    |
| <ul> <li>Thai University Consc</li> <li>Burapha University<br/>Sayam Sriphua</li> </ul>                                                       | Summary       Details       Revocation       Trust       Policies       Legal Notice         This certificate is not trusted.       Trust Settings         X       Sign documents or data         X       Certify documents         X       Execute dynamic content that is embedded in a certified document         X       Execute dynamic content that is embedded in a certified document         X       Execute high privilege JavaScripts that are embedded in a certified document         X       Perform privileged system operations (networking, printing, file access, etc.)         Add to Trusted Certificates |
| The selected certificate<br>The path validation chec<br>2020/05/21 10:19:18 +07<br>Validation Model: Shell                                    | path is valid.<br>sks were done as of the signing time:<br>7'00'<br>OK                                                                                                    |
|                                                                                                    | Certificate Viewer                                                                                                    |
| This dialog allows you to view<br>correspond to the selected e<br>Show all certification paths<br>Thai University Consc<br>Burapha University | v the details of a certificate and its entire issuance chain. The details<br>ntry.<br>found<br>Summary Details Revocation Trust Policies Legal Notice                                                                                                    |
| Sayam Sriphua                                                                                                    | This certificate is not trusted.                                                                                                    |
|                                                                                                    | Acrobat Security                                                                                                    |
| 2                                                                                                    | If you change the trust settings, you will<br>need to revalidate any signatures to see the<br>change.<br>Trusting certificates directly from a<br>document is usually unwise. Are you sure<br>you want to do this?                                                                                                    |
|                                                                                                    | Add to Trusted Certificates                                                                                                    |
| The selected certificate                                                                                                    | path is valid.                                                                                                    |
| The path validation chec<br>2020/05/21 10:19:18 +07<br>Validation Model: Shell                                                                | ks were done as of the signing time:<br>7'00'                                                                                                    |

4.5 คลิก Use this certificate as a trusted root เลือก Certified documents ทั้งหมด > OK

| Import Contact Settings                                                                                                    |                                                       |
|----------------------------------------------------------------------------------------------------|-------------------------------------------------------|
| Cartificate Datails                                                                                                    |                                                       |
| Subject: Thai University Consortium Cartification Authority                                                                                                    |                                                       |
| Issuer: Thai University Consortium Certification Authority                                                                                                    |                                                       |
| Usage: Digital Signature Sign Certificate (CA) Sign CBI                                                                                                    |                                                       |
| obage. Digital orginatare, orgin continuate (ovi), orgin offic                                                                                                    |                                                       |
| Expiration: 25/3/2573 BE 20:30:17                                                                                                    |                                                       |
| Truet                                                                                                    |                                                       |
| - Hust                                                                                                    |                                                       |
| A certificate used to sign a document must either be desig                                                                                                    | gnated as a trust anchor or                           |
| chain up to a trust anchor in order for signature validation<br>checking is not performed on or above a trust anchor.                                                                                                    | to succeed. Revocation                                |
| Use this certificate as a trusted root                                                                                                    |                                                       |
| If signature validation succeeds, trust this certificate for:                                                                                                    |                                                       |
|                                                                                                    |                                                       |
| Signed documents or data                                                                                                    |                                                       |
| Certified documents                                                                                                    |                                                       |
| Dynamic content                                                                                                    |                                                       |
| Embedded high privilege JavaScript                                                                                                    |                                                       |
|                                                                                                    | file access                                           |
| i minogod bybtem operations (networking, printing,                                                                                                    |                                                       |
|                                                                                                    |                                                       |
|                                                                                                    |                                                       |
|                                                                                                    |                                                       |
|                                                                                                    |                                                       |
|                                                                                                    |                                                       |
|                                                                                                    |                                                       |
|                                                                                                    |                                                       |
|                                                                                                    |                                                       |
|                                                                                                    |                                                       |
| Help                                                                                                    | Capaci                                                |
| Theip                                                                                                    |                                                       |
|                                                                                                    | Calicer                                               |
| Import Contact Settings                                                                                                    |                                                       |
| Import Contact Settings                                                                                                    |                                                       |
| Import Contact Settings<br>Certificate Details                                                                                                    |                                                       |
| Import Contact Settings<br>Certificate Details<br>Subject: Thai University Consortium Certification Authority                                                                                                    |                                                       |
| Import Contact Settings<br>Certificate Details<br>Subject: Thai University Consortium Certification Authority<br>Issuer: Thai University Consortium Certification Authority                                                                                                    |                                                       |
| Import Contact Settings<br>Certificate Details<br>Subject: Thai University Consortium Certification Authority<br>Issuer: Thai University Consortium Certification Authority<br>Usage: Digital Signature, Sign Certificate (CA), Sign CRL                                                                                                    |                                                       |
| Import Contact Settings<br>Certificate Details<br>Subject: Thai University Consortium Certification Authority<br>Issuer: Thai University Consortium Certification Authority<br>Usage: Digital Signature, Sign Certificate (CA), Sign CRL                                                                                                    |                                                       |
| Import Contact Settings<br>Certificate Details<br>Subject: Thai University Consortium Certification Authority<br>Issuer: Thai University Consortium Certification Authority<br>Usage: Digital Signature, Sign Certificate (CA), Sign CRL<br>Expiration: 25/3/2573 BE 20:30:17                                                                                                    |                                                       |
| Import Contact Settings<br>Certificate Details<br>Subject: Thai University Consortium Certification Authority<br>Issuer: Thai University Consortium Certification Authority<br>Usage: Digital Signature, Sign Certificate (CA), Sign CRL<br>Expiration: 25/3/2573 BE 20:30:17                                                                                                    |                                                       |
| Import Contact Settings<br>Certificate Details<br>Subject: Thai University Consortium Certification Authority<br>Issuer: Thai University Consortium Certificate Authority<br>Usage: Digital Signature, Sign Certificate (CA), Sign CRL<br>Expiration: 25/3/2573 BE 20:30:17                                                                                                    |                                                       |
| Import Contact Settings<br>Certificate Details<br>Subject: Thai University Consortium Certification Authority<br>Issuer: Thai University Consortium Certification Authority<br>Usage: Digital Signature, Sign Certificate (CA), Sign CRL<br>Expiration: 25/3/2573 BE 20:30:17<br>Trust<br>A certificate used to sign a document must either be desig<br>chain up to a trust anchor in order for signature validation                                                                                                    | gnated as a trust anchor or<br>to succeed. Revocation |
| Import Contact Settings<br>Certificate Details<br>Subject: Thai University Consortium Certification Authority<br>Issuer: Thai University Consortium Certification Authority<br>Usage: Digital Signature, Sign Certificate (CA), Sign CRL<br>Expiration: 25/3/2573 BE 20:30:17<br>Trust<br>A certificate used to sign a document must either be desig<br>chain up to a trust anchor in order for signature validation<br>checking is not performed on or above a trust anchor.                                                                                                    | anated as a trust anchor or<br>to succeed. Revocation |
| Import Contact Settings<br>Certificate Details<br>Subject: Thai University Consortium Certification Authority<br>Issuer: Thai University Consortium Certification Authority<br>Usage: Digital Signature, Sign Certificate (CA), Sign CRL<br>Expiration: 25/3/2573 BE 20:30:17<br>Trust<br>A certificate used to sign a document must either be desig<br>chain up to a trust anchor in order for signature validation<br>checking is not performed on or above a trust anchor.                                                                                                    | gnated as a trust anchor or<br>to succeed. Revocation |
| Import Contact Settings<br>Certificate Details<br>Subject: Thai University Consortium Certification Authority<br>Issuer: Thai University Consortium Certification Authority<br>Usage: Digital Signature, Sign Certificate (CA), Sign CRL<br>Expiration: 25/3/2573 BE 20:30:17<br>Trust<br>A certificate used to sign a document must either be desig<br>chain up to a trust anchor in order for signature validation<br>checking is not performed on or above a trust anchor.<br>Use this certificate as a trusted root<br>If signature validation succeeds, trust this certificate for:                                                                                                    | gnated as a trust anchor or<br>to succeed. Revocation |
| Import Contact Settings<br>Certificate Details<br>Subject: Thai University Consortium Certification Authority<br>Issuer: Thai University Consortium Certification Authority<br>Usage: Digital Signature, Sign Certificate (CA), Sign CRL<br>Expiration: 25/3/2573 BE 20:30:17<br>Trust<br>A certificate used to sign a document must either be desig<br>chain up to a trust anchor in order for signature validation<br>checking is not performed on or above a trust anchor.<br>Use this certificate as a trusted root<br>If signature validation succeeds, trust this certificate for:                                                                                                    | gnated as a trust anchor or<br>to succeed. Revocation |
| Import Contact Settings<br>Certificate Details<br>Subject: Thai University Consortium Certification Authority<br>Issuer: Thai University Consortium Certification Authority<br>Usage: Digital Signature, Sign Certificate (CA), Sign CRL<br>Expiration: 25/3/2573 BE 20:30:17<br>A certificate used to sign a document must either be desig<br>chain up to a trust anchor in order for signature validation<br>checking is not performed on or above a trust anchor.<br>Use this certificate as a trusted root<br>If signature validation succeeds, trust this certificate for:<br>Signed documents or data                                                                                                    | gnated as a trust anchor or<br>to succeed. Revocation |
| Import Contact Settings<br>Certificate Details<br>Subject: Thai University Consortium Certification Authority<br>Issuer: Thai University Consortium Certification Authority<br>Usage: Digital Signature, Sign Certificate (CA), Sign CRL<br>Expiration: 25/3/2573 BE 20:30:17<br>Trust<br>A certificate used to sign a document must either be desig<br>chain up to a trust anchor in order for signature validation<br>checking is not performed on or above a trust anchor.<br>C Use this certificate as a trusted root<br>If signature validation succeeds, trust this certificate for:<br>Signed documents or data<br>C Certified documents                                                                                                    | gnated as a trust anchor or<br>to succeed. Revocation |
| Import Contact Settings<br>Certificate Details<br>Subject: Thai University Consortium Certification Authority<br>Issuer: Thai University Consortium Certification Authority<br>Usage: Digital Signature, Sign Certificate (CA), Sign CRL<br>Expiration: 25/3/2573 BE 20:30:17<br>Trust<br>A certificate used to sign a document must either be desig<br>chain up to a trust anchor in order for signature validation<br>checking is not performed on or above a trust anchor.<br>Cuse this certificate as a trusted root<br>If signature validation succeeds, trust this certificate for:<br>Signed documents or data<br>Certified documents<br>Dynamic content                                                                                                    | pated as a trust anchor or<br>to succeed. Revocation  |
| Import Contact Settings<br>Certificate Details<br>Subject: Thai University Consortium Certification Authority<br>Issuer: Thai University Consortium Certification Authority<br>Usage: Digital Signature, Sign Certificate (CA), Sign CRL<br>Expiration: 25/3/2573 BE 20:30:17<br>Trust<br>A certificate used to sign a document must either be desig<br>chain up to a trust anchor in order for signature validation<br>checking is not performed on or above a trust anchor.<br>If signature validation succeeds, trust this certificate for:<br>Signed documents or data<br>Certified documents<br>Dynamic content<br>Embedded high privilege JavaScript                                                                                                    | gnated as a trust anchor or<br>to succeed. Revocation |
| Import Contact Settings<br>Certificate Details<br>Subject: Thai University Consortium Certification Authority<br>Issuer: Thai University Consortium Certification Authority<br>Usage: Digital Signature, Sign Certificate (CA), Sign CRL<br>Expiration: 25/3/2573 BE 20:30:17<br>Trust<br>A certificate used to sign a document must either be design<br>chain up to a trust anchor in order for signature validation<br>checking is not performed on or above a trust anchor.<br>C Use this certificate as a trusted root<br>If signature validation succeeds, trust this certificate for:<br>Signed documents or data<br>C Certified documents<br>Dynamic content<br>E mbedded high privilege JavaScript<br>Disting the set of the set of the set o | gnated as a trust anchor or<br>to succeed. Revocation |
| Import Contact Settings<br>Certificate Details<br>Subject: Thai University Consortium Certification Authority<br>Issuer: Thai University Consortium Certification Authority<br>Usage: Digital Signature, Sign Certificate (CA), Sign CRL<br>Expiration: 25/3/2573 BE 20:30:17<br><b>Trust</b><br>A certificate used to sign a document must either be desig<br>chain up to a trust anchor in order for signature validation<br>checking is not performed on or above a trust anchor.<br>C Use this certificate as a trusted root<br>If signature validation succeeds, trust this certificate for:<br>Signed documents<br>Dynamic content<br>Embedded high privilege JavaScript<br>Privileged system operations (networking, printing,                                                                                                    | gnated as a trust anchor or<br>to succeed. Revocation |
| Import Contact Settings<br>Certificate Details<br>Subject: Thai University Consortium Certification Authority<br>Issuer: Thai University Consortium Certification Authority<br>Usage: Digital Signature, Sign Certificate (CA), Sign CRL<br>Expiration: 25/3/2573 BE 20:30:17<br>Trust<br>A certificate used to sign a document must either be desig<br>chain up to a trust anchor in order for signature validation<br>checking is not performed on or above a trust anchor.<br>C Use this certificate as a trusted root<br>It signature validation succeeds, trust this certificate for:<br>Signed documents or data<br>C Certified documents<br>Dynamic content<br>Dynamic content<br>Privileged system operations (networking, printing,                                                                                                    | gnated as a trust anchor or<br>to succeed. Revocation |
| Import Contact Settings<br>Certificate Details<br>Subject: Thai University Consortium Certification Authority<br>Issuer: Thai University Consortium Certification Authority<br>Usage: Digital Signature, Sign Certificate (CA), Sign CRL<br>Expiration: 25/3/2573 BE 20:30:17<br>Tust<br>A certificate used to sign a document must either be desig<br>checking is not performed on or above a trust anchor.<br>C Use this certificate as a trusted root<br>If signature validation succeeds, trust this certificate for:<br>Signed documents or data<br>C Certified documents<br>Dynamic content<br>Dynamic content<br>Privileged system operations (networking, printing,                                                                                                    | gnated as a trust anchor or<br>to succeed. Revocation |
| Import Contact Settings<br>Certificate Details<br>Subject: Thai University Consortium Certification Authority<br>Issuer: Thai University Consortium Certification Authority<br>Usage: Digital Signature, Sign Certificate (CA), Sign CRL<br>Expiration: 25/3/2573 BE 20:30:17<br>Crust<br>A certificate used to sign a document must either be desig<br>checking is not performed on or above a trust anchor.<br>Cuse this certificate as a trusted root<br>If signature validation succeeds, trust this certificate for:<br>Signed documents or data<br>Certified documents<br>Dynamic content<br>Dynamic content<br>Privileged system operations (networking, printing,                                                                                                    | gnated as a trust anchor or<br>to succeed. Revocation |
| Import Contact Settings<br>Certificate Details<br>Subject: Thai University Consortium Certification Authority<br>Issuer: Thai University Consortium Certification Authority<br>Usage: Digital Signature, Sign Certificate (CA), Sign CRL<br>Expiration: 25/3/2573 BE 20:30:17<br><b>Trust</b><br>A certificate used to sign a document must either be desig<br>checking is not performed on or above a trust anchor.<br>Cust Use this certificate as a trusted root<br>If signature validation succeeds, trust this certificate for:<br>Signed documents or data<br>Certified documents<br>Dynamic content<br>Dynamic content<br>Privileged system operations (networking, printing,                                                                                                    | gnated as a trust anchor or<br>to succeed. Revocation |
| Import Contact Settings<br>Certificate Details<br>Subject: Thai University Consortium Certification Authority<br>Issuer: Thai University Consortium Certification Authority<br>Usage: Digital Signature, Sign Certificate (CA), Sign CRL<br>Expiration: 25/3/2573 BE 20:30:17<br>A certificate used to sign a document must either be design<br>chain up to a trust anchor in order for signature validation<br>checking is not performed on or above a trust anchor.<br>Use this certificate as a trusted root<br>If signature validation succeeds, trust this certificate for:<br>Signed documents or data<br>Dynamic content<br>Dynamic content<br>Privileged system operations (networking, printing,                                                                                                    | gnated as a trust anchor or<br>to succeed. Revocation |
| Import Contact Settings<br>Certificate Details<br>Subject: Thai University Consortium Certification Authority<br>Issue: Thai University Consortium Certification Authority<br>Usage: Digital Signature, Sign Certificate (CA), Sign CRL<br>Expiration: 25/3/2573 BE 20:30:17<br>A certificate used to sign a document must either be design<br>chain up to a trust anchor.<br>A certificate used to sign a document must either be design<br>chain up to a trust anchor on or above a trust anchor.<br>Use this certificate as a trusted root<br>If signature validation succeeds, trust this certificate for:<br>Signed documents or data<br>Certified documents<br>Dynamic content<br>Dynamic content<br>Privileged system operations (networking, printing,                                                                                                    | gnated as a trust anchor or<br>to succeed. Revocation |
| Import Contact Settings<br>Certificate Details<br>Subject: Thai University Consortium Certification Authority<br>Issuer: Thai University Consortium Certification Authority<br>Usage: Digital Signature, Sign Certificate (CA), Sign CRL<br>Expiration: 25/3/2573 BE 20:30:17<br>Trust<br>A certificate used to sign a document must either be desig<br>chain up to a trust anchor in order for signature validation<br>checking is not performed on or above a trust anchor.<br>I signature validation succeeds, trust this certificate for:<br>Signed documents or data<br>Certified documents<br>Dynamic content<br>Dynamic content<br>Privileged system operations (networking, printing,                                                                                                    | mated as a trust anchor or<br>to succeed. Revocation  |
| Import Contact Settings<br>Certificate Details<br>Subject: Thai University Consortium Certification Authority<br>Issuer: Thai University Consortium Certification Authority<br>Usage: Digital Signature, Sign Certificate (CA), Sign CRL<br>Expiration: 25/3/2573 BE 20:30:17<br>Tust<br>A certificate used to sign a document must either be desig<br>checking is not performed on or above a trust anchor.<br>C Use this certificate as a trusted root<br>If signature validation succeeds, trust this certificate for:<br>Signed documents<br>C Certified documents<br>Dynamic content<br>E mbedded high privilege JavaScript<br>Privileged system operations (networking, printing,                                                                                                    | inated as a trust anchor or<br>to succeed. Revocation |
| Import Contact Settings<br>Certificate Details<br>Subject: Thai University Consortium Certification Authority<br>Issuer: Thai University Consortium Certification Authority<br>Usage: Digital Signature, Sign Certificate (CA), Sign CRL<br>Expiration: 25/3/2573 BE 20:30:17<br>Tust<br>A certificate used to sign a document must either be desig<br>checking is not performed on or above a trust anchor.<br>C Use this certificate as a trusted root<br>If signature validation succeeds, trust this certificate for:<br>Signed documents or data<br>C Certified documents<br>Dynamic content<br>Dynamic content<br>Privileged system operations (networking, printing,                                                                                                    | gnated as a trust anchor or<br>to succeed. Revocation |
| Import Contact Settings<br>Certificate Details<br>Subject: Thai University Consortium Certification Authority<br>Issue: Thai University Consortium Certification Authority<br>Usage: Digital Signature, Sign Certificate (CA), Sign CRL<br>Expiration: 25/3/2573 BE 20:30:17<br>A certificate used to sign a document must either be desig<br>checking is not performed on or above a trust anchor.<br>Use this certificate as a trusted root<br>If signature validation succeeds, trust this certificate for:<br>Signed documents or data                                                                                                    | gnated as a trust anchor or<br>to succeed. Revocation |

## 4.6 คลิก OK อีกครั้ง แล้วปิดโปรแกรมเพื่อให้การตั้งค่านั้นสมบูรณ์

|                  | 0                                               | 📮 ค่มีอการติดตั้งใบรับรองไ                                                                                        | ใเล็กทรอนิกส์และลงนามด้วยลายมือชื่อดิจิทัล มหาวิทยาลัยบรพว-Sioned.odf                                                                                                    | 7         |         |         |         |
|------------------|-------------------------------------------------|----------------------------------------------------------------------------------------------------|----------------------------------------------------------------------------------------------------|-----------|---------|---------|---------|
| Ho               | me Tools คู่มีอการติดตั้งใบ                     | This dialog allows you to view                                                                                    | the details of a certificate and its entire issuance chain. The details                                                                                                    |           | (?)     | *       | Sign In |
|                  | ☆ � ₴ ⊠ Q (                                     | correspond to the selected en                                                                                     | try.<br>Jound                                                                                                    | 00        | 2 3     | 4       | Share   |
| ₩<br>₽<br>Ø<br>Ø | At least one signature has problems. Signatures | <ul> <li>Thai University Cone</li> <li>Barabu University</li> <li>Sayan Sriphua</li> </ul>                        | Data         Data         Data         Data         Legal Mutica           Trut settings         Secondard and secondard and seconda |           | Signatu | e Panel |         |
|                  | Cited in view Pila version                      | The selected cartificate g     The path validation check     2020/06/21 10:19:18 + 07     Validation Model: Shell | ath a valid.<br>a verse done as of the slighing time:<br>00                                                                                                    | JRE<br>Er |         | /       |         |

4.7 เปิดไฟล์ที่ต้องการแล้วคลิกที่เมนู Tools > คลิกเลือก Certificates

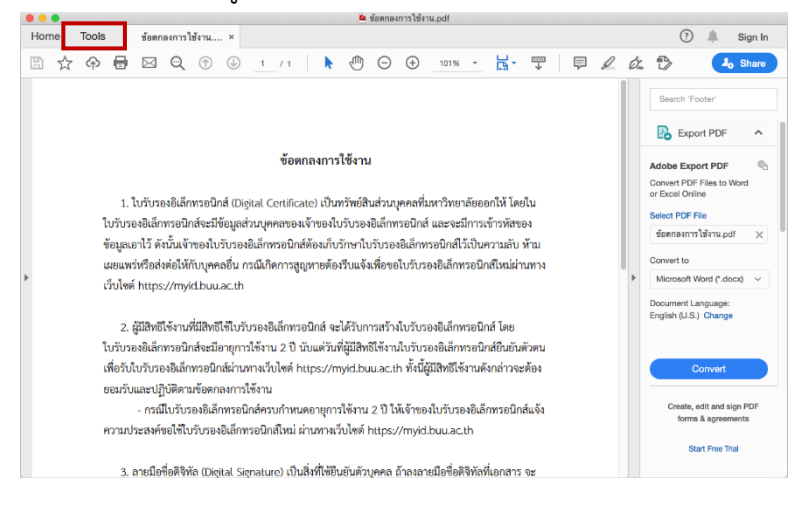

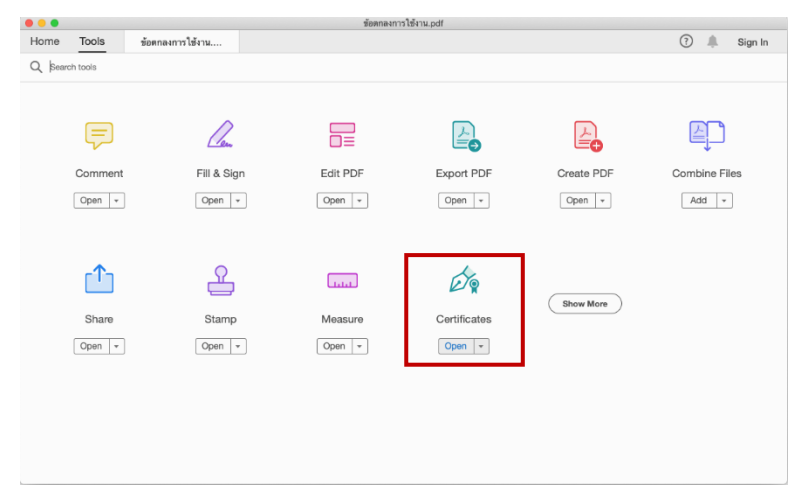

4.8 คลิก Digitally Sign คลิก OK > คลิกเม้าส์ลากลงในพื้นที่ ที่ต้องการ > คลิก Configure Digital ID

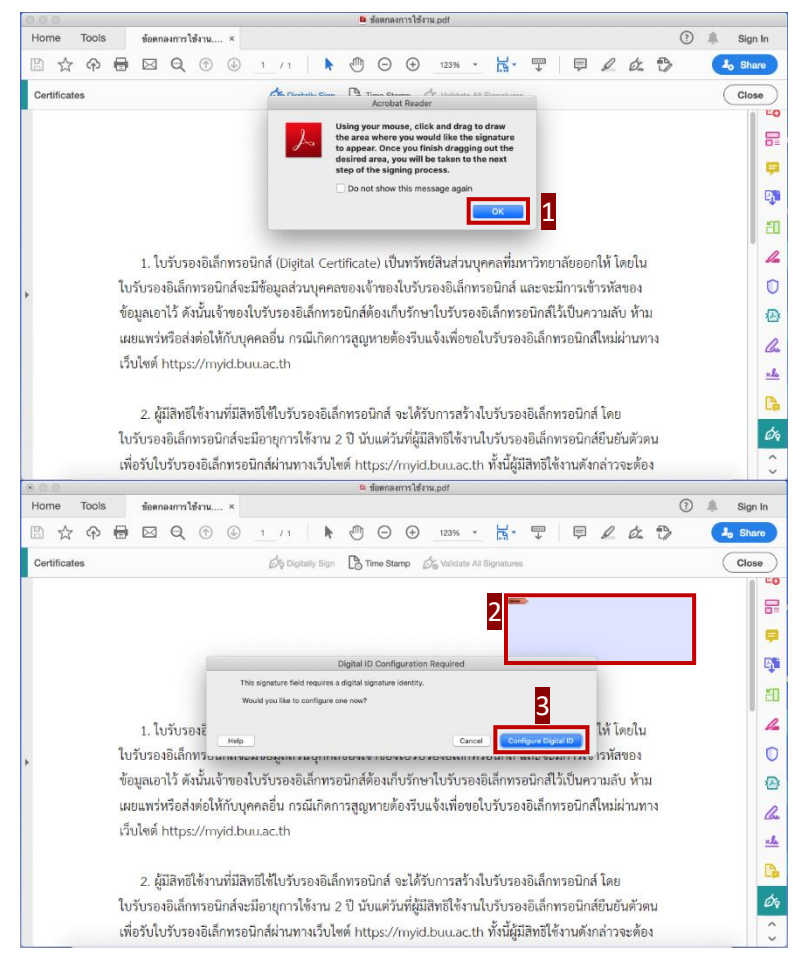

4.9 คลิกเลือก Use a Digital ID from a file แล้วคลิก Continue

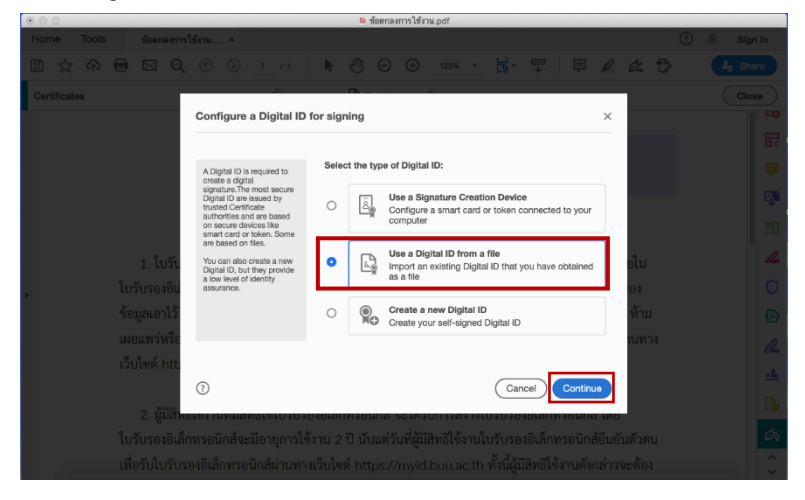

4.10 คลิกเลือกไฟล์ที่ได้ Download จาก Myid และใส่รหัสผ่าน Digital Signature คลิก Continue

| Home Tools ข้อตกลงการใ | เข้งาน ×                                                                         |                                                                                                    |                                            | 🕐 🌲 Sign In |
|------------------------|----------------------------------------------------------------------------------|----------------------------------------------------------------------------------------------------|--------------------------------------------|-------------|
|                        |                                                                                  | 🖡 🖑 🗇 🕀 _123% - 📘                                                                                    | <i> 2 d</i>                                | 2 D Share   |
| Certificates           | 4                                                                                |                                                                                                    |                                            | Close       |
|                        | Find a Digital ID file                                                           |                                                                                                    | ×                                          |             |
|                        |                                                                                  |                                                                                                    |                                            |             |
|                        | Digital ID files generally<br>have a PFX or P12<br>extension and contain the     | Browse for a Digital ID file. Digital ID files are<br>cannot access the Digital ID if you don't know | password protected. You<br>v its password. | Ę.          |
|                        | public key file (Certificate)<br>and the associated private<br>key file.         | /Users/sayam/Desktop/My-Cert/sayam-but                                                               | u_ac_th/sa Browse                          | аў.         |
|                        | To sign with a digital ID<br>available as a file, follow the                     | Enter the Digital ID password                                                                        |                                            | ĔD.         |
| 1. ใบรับ               | prompts to browse and<br>select the file and type the<br>password protecting the |                                                                                                    | มไป                                        | u 🦾         |
| ใบรับรองอิแ            | private key.                                                                     |                                                                                                    | 24                                         | 1 0         |
| ข้อมูลเอาไว้           |                                                                                  |                                                                                                    | ห้                                         | าม 🕰        |
| เผยแพร่หรือ            |                                                                                  |                                                                                                    | nu                                         | nna 🖉 🖉     |
| เวบเซต http            |                                                                                  | Create New Digital ID                                                                                | Rask Continue                              | <u></u>     |
| 2 60181                | •                                                                                |                                                                                                    | Contailue                                  | C.          |
| ใบรับรองอิเล็ก         |                                                                                  |                                                                                                    |                                            | วตน 🔗       |
| เพื่อรับใบรับรอ        |                                                                                  |                                                                                                    |                                            | íou û       |

#### 4.11 คลิก Continue

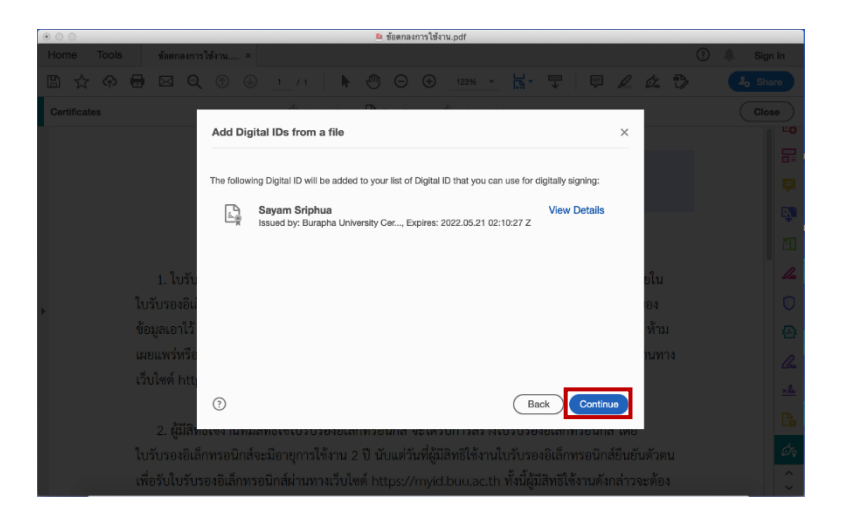

4.12 คลิก Create เพื่อสร้างลายมือชื่อดิจิทัล

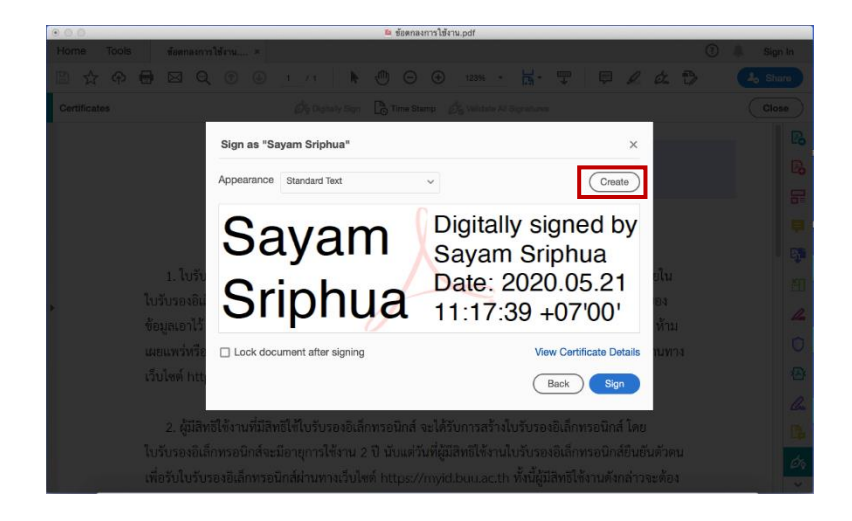

4.13 เลือกรูปแบบของลายมือชื่อดิจิทัล ในที่นี่เลือกเป็น Draw เพื่อใช้วิธีการเขียนลายมือชื่อดิจิทัล หลังจากนั้น คลิก Apply

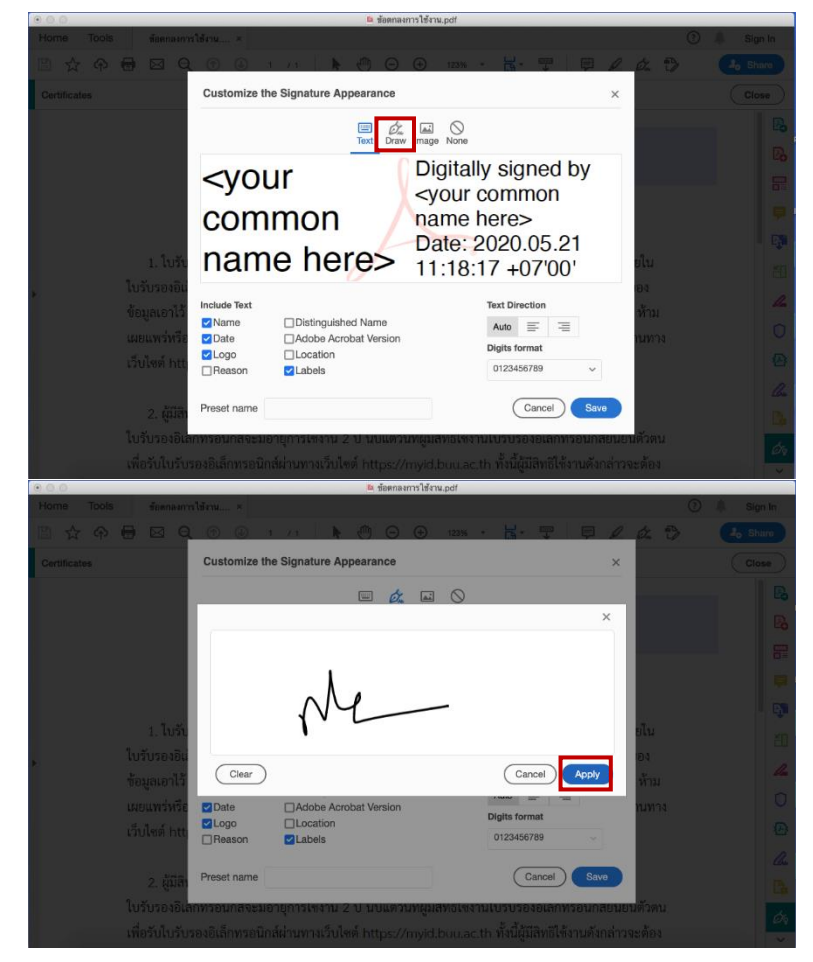

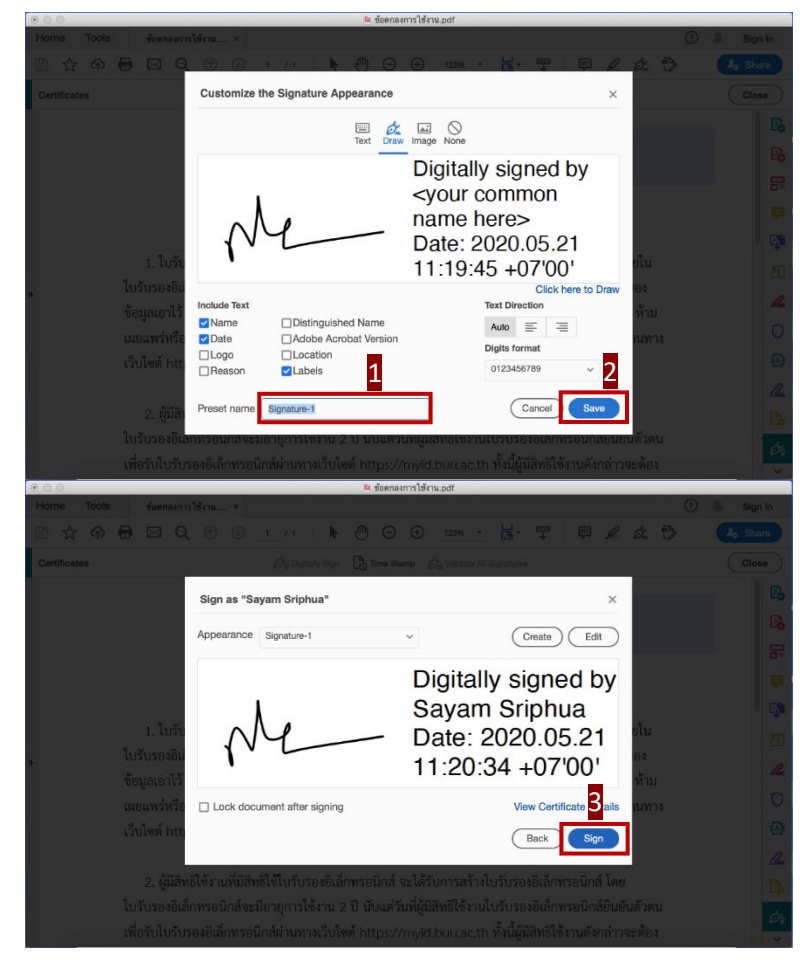

4.14 ตั้งชื่อของลายมือชื่อดิจิทัลใน Preset name แล้วคลิก Save > คลิก Sign

#### 4.15 ดำเนินการบันทึกเป็นไฟล์ใหม่อีกครั้งแล้วคลิก Save

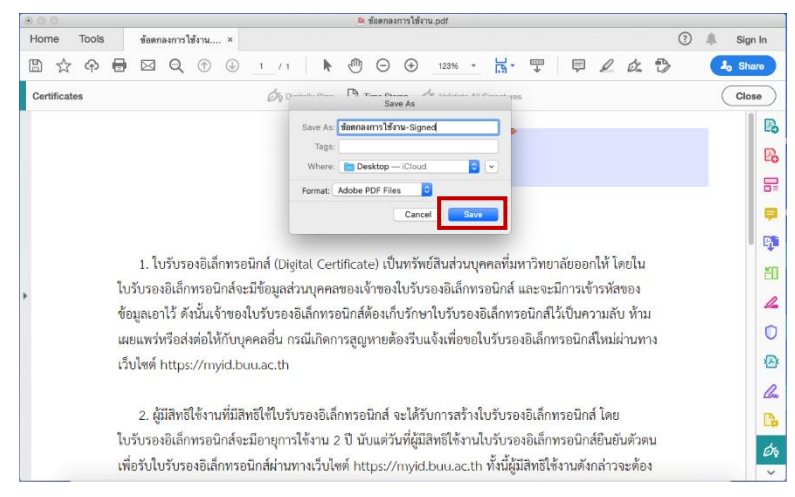

4.16 ใส่รหัสผ่าน Digital Signature (รหัสผ่าน 16 ตัวอักษรที่บันทึกไว้ตอนลงทะเบียน) แล้วคลิก Allow

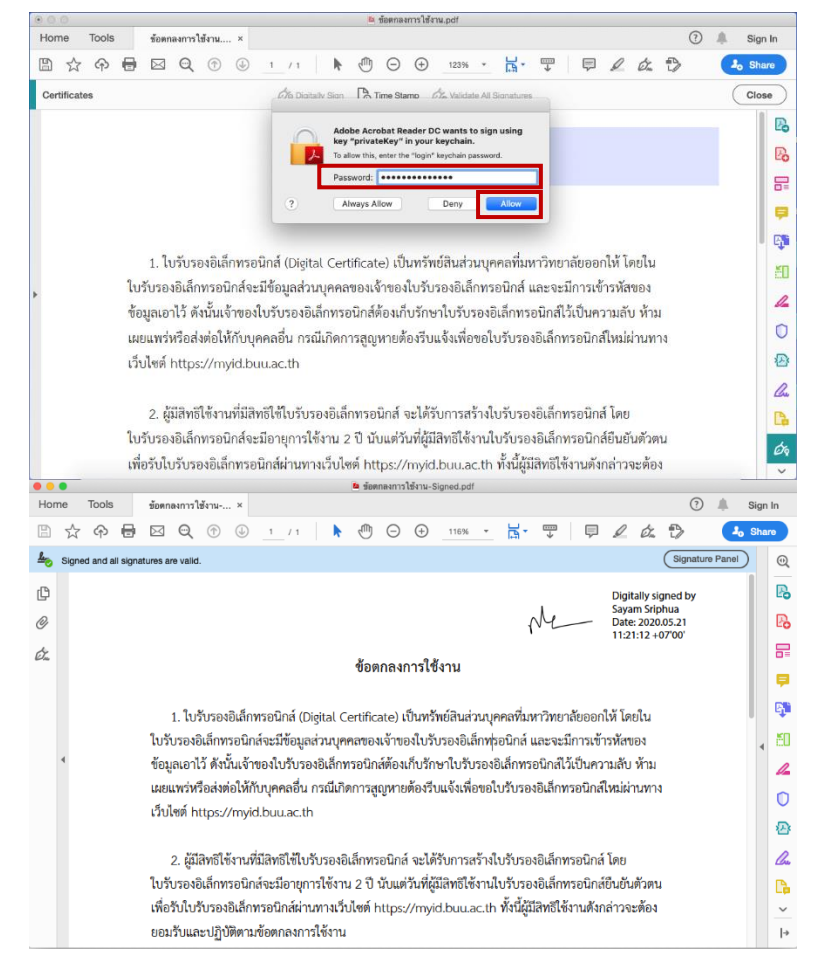